O' RESPUBLIKASI OLIY VA O'RTA MAXSUS TA'LIM VAZIRLIGI

ISLOM KARIMOV NOMIDAGI TOSHKENT DAVLAT TEXNIKA UNIVERSITETI

# TEXNIK TIZIMLARDA AXBOROT TEXNOLOGIYALARI

Amaliy mashgʻulotlarni bajarish uchun oʻquv-uslubiy koʻrsatmalar

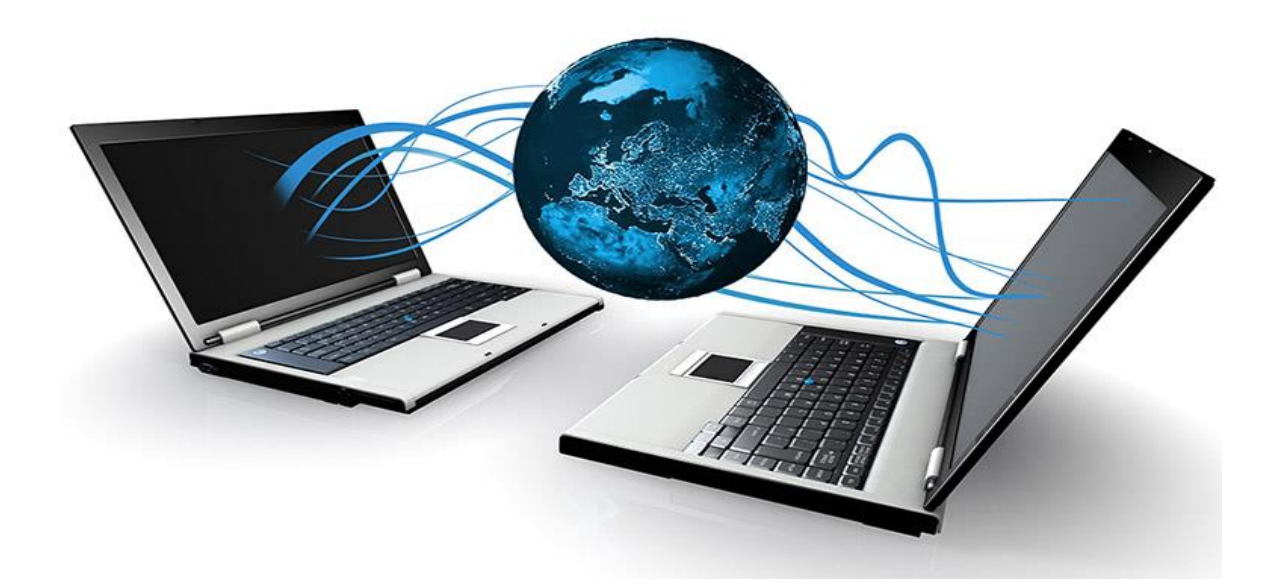

TOSHKENT – 2022

Tuzuvchilar: Kadirov M.M., Toʻlaganov Z.Ya., Zokirova F.R.

"Texnik tizimlarda axborot texnologiyalari" fanidan amaliy mashgʻulotlar ishlarini bajarish uchun oʻquv-uslubiy koʻrsatmalar. - Toshkent: ToshDTU, 2022 y. 50b.

Ushbu amaliy mashgʻulotlar kechki ta'lim talabalarining "60711400-Texnaloguk jarayonlar va ishlab chiqarishni avtomatlashtirish va boshqarish (tarmoqlar boʻyicha)", "60610200 - Axborot tizimlari va texnologiyalari (tarmoqlar va sohalar boʻyicha)", "60711300 - Metrologiya, standartlashtirish va mahsulot sifati menejmenti (tarmoqlar boʻyicha)", "60711500 - Mexatronika va robot texnika", "60711600 - Intellektual muhandislik tizimlari (tarmoqlar va sohalar boʻyicha)", "60711200 - Elektronika va asbobsozlik (elektronika sanoatida)" ta'lim yoʻnalishlariga moʻljallangan boʻlib, u texnik tizimlarda ma'lumotlarni qayta ishlash, MathCad tizimining ishlash texnologiyasini oʻrganish, MathCad integrallashgan sohasida muhandislik masalalarini yechish, MatLab muhitining integrallashgan sohasini oʻrganish va obʻyektga yoʻnaltirilgan dasturlash, shuningdek himoyalashning kriptografik usullaridan foydalanish kabi mavzular boʻyicha amaliy ishlarni bajarish uchun moʻljallangan.

Islom Karimov nomidagi Toshkent davlat texnika universiteti ilmiyuslubiy kengashi qaroriga muvofiq chop etildi (11-sonli bayonnoma, 28.09.2022 y.)

Taqrizchilar:

Abdurashidova K.T - TATU "Kompyuter tizimlari" kafedrasi dotsenti;

Karimova N.O. - ToshDTU "Axborot texnologiyalari" kafedrasi dotsenti.

©Toshkent davlat texnika universiteti, 2022

#### 1 - AMALIY MASHGʻULOT MATHCAD TIZIMI. TIZIMNING ISHLASH TEXNOLOGIYASINI O'RGANISH. MATHCAD INTEGRALLASHGAN SOHASIDA MUHANDISLIK MASALALARINI YECHISH

**Ishning maqsadi:** MatCAD tizimini interfeysi bilan ishlash va tizim yordamida texnik-muhandislik hisoblashlarni amalga oshirish koʻnikmalarini olish.

#### Reja:

- 1. MathCAD dasturiy sohasini oʻrganish.
- 2. Ishchi paneli tarkibi.
- 3. Asosiy instrumentlar.
- 4. Ishchi sohani boshqarish.

#### Nazariy qism

MathCAD integrallashgan tizim bo'lib, matematik hamda texnik-muhandislik hisoblashlarni amalga oshirish uchun mo'ljallangan. Hisoblash vaqtida tushunarlilik, aniqlik, oddiylik kabi xususiyatlarni o'z ichiga oladi. Elektron jadvallarga xos foydalanishda oson.

MathCAD dasturini ishga tushirganda 1-rasmdagi oyna ochiladi.

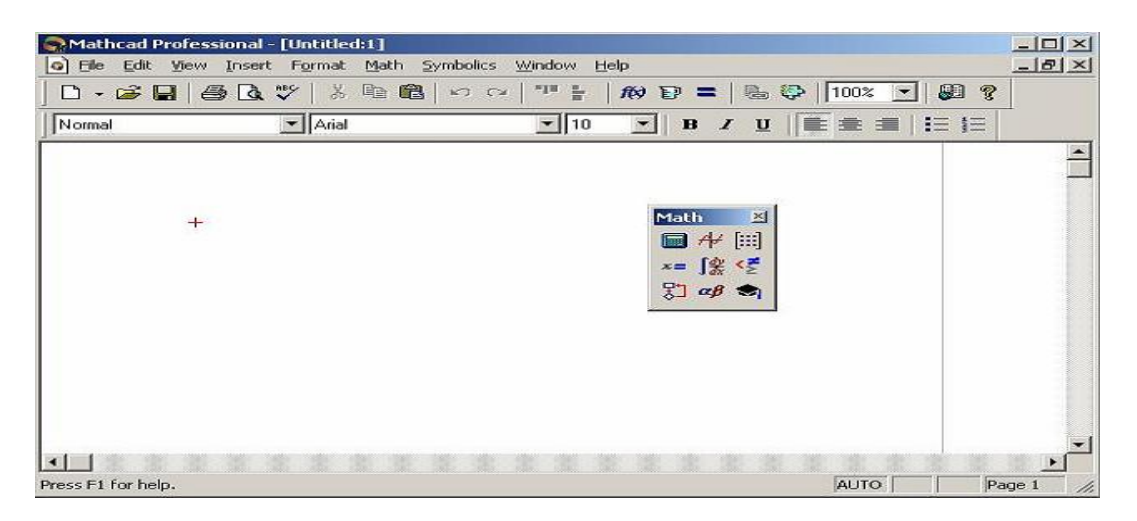

1-rasm. MathCAD tizimining ishchi oynasi

MathCAD dasturining bosh menyusi boshqa MS Windows ilovalarning bosh menyulari kabi imkoniyatlarga ega bo'lgan buyruqlardan tashkil topgan.

File menyusi –fayllar bilan ishlash.

Edit menyusi –Hujjatlarni tahrirlash.

View menyusi – darcha elementlarni sozlash.

**Insert menyusi** – MathCAD hujjatga grafik ma'lumotlar, matritsalar, funksiyalar, gippersilkalar, komponentalarni qo'yish va obyektlarni soʻzlash imkonini beradi.

**Format menyusi** – sonlar, formulalar, matnlar, abzaslar, kolontitullar va boshqalarga turli ko'rinishdagi parametrlarni belgilovchi buyruqlarni o'z ichiga oladi.

Math menyusi- hisoblashlarni, rejim va parametrlarni o'rnatadi.

**Symbolic menyusi** – simvol malumotlarni hisoblaydi.

**Window menyusi** – bir necha darchalarni o'zaro ketma-ket va ulardan birini aktivlashtirishga xizmat qiladi.

Help menyusi – ma'lumot markazi va ma'lumotnomalar.

# Math paneli tugmalari

MathCADning kuchli tomoni bu matematik simvollar, ularni ifodalash va kiritish insonga odatiy holatda berilgan. Ushbu instrumentlar paneleni bosh menyuning buyruqlari orasidagi **View**  $\rightarrow$ **Toolbars** orqali ishga tushiriladi. **Math** panelida ishning qulayligi uchun ssilkalrning yig'indisi birlashtirilgan.

**Math** panelida 9 ta tugma joylashtirilgan bo'lib, har bir tugma o'z navbatida, maxsus vazifaga biriktirilgan instrumentlar panelini ishga tushiradi.

**Calculator**. Bu panelda matematik topshiriqlar buyruqlari, hamda ko'pincha foydalaniladigan funksiyalar joylashtirilgan. Bu tugmadan kalkulyator sifatida foydalanish mumkin.

Boolean – taqqoslash operatorini va mantiqiy amallarni kiritish.

**Evoluation** – oʻzgaruvchilar qiymatlarini va funksiyalarini oʻzlashtirish operatori kirituvchi tugmasi bor.

Graph – grafika tuzish instrumenti.

**Vector and Matrix** – vektorlar va matrisalar bilan ishluvchi instrumentlar.

**Calculus** – integrallashgan elementlarning matematik ifodalar ko'rinishini differensiallashgan usulda ko'rsatadi. Bu paneldagi tugmalar qiymatlar summasi va ko'paytmalarini hisoblashga ijozat beradi.

**Programming** – dastur yozish instrumenti.

Greek Symbol – grek alifbo.

Symbol – Simvolli hisoblashlar uchun.

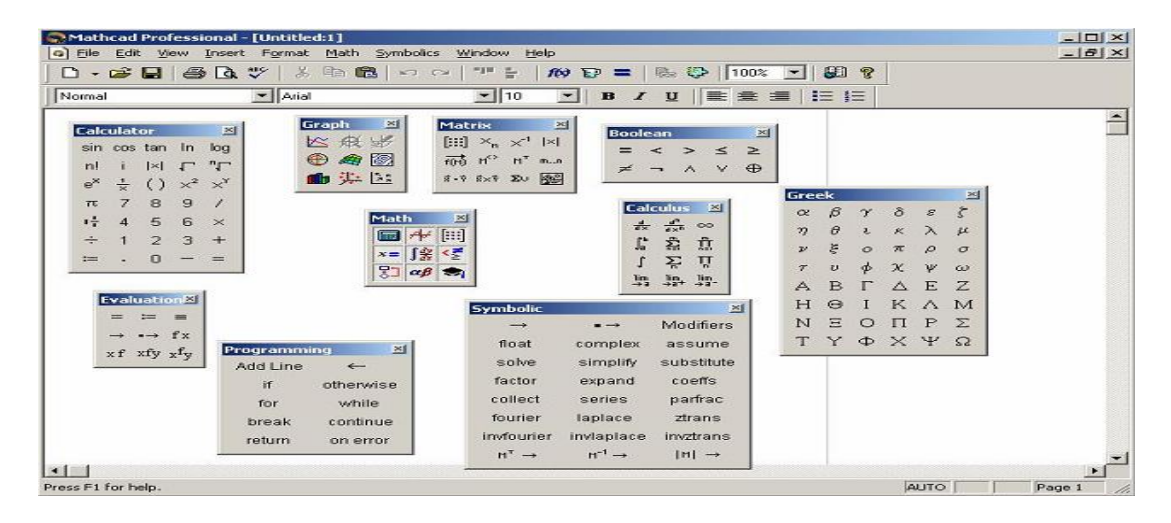

2-rasm. MathCad tizimining ishchi oynasi Math panelidagi ochilgan asboblar paneli

#### Matematik ifodalar

MathCAD ifodasining asosiy matematik elementlariga berilganlar toifasi, operatorlar, funksiyalar va boshqaruv tuzilmalari kiradi.

*Operatorlar* – MathCAD elementlari, ular yordamida matematik ifodalar yaratish mumkin. Ularga masalan arifmetik amallar simvoli, yig'indini hisoblash belgilari, ko'paytmalar, integrallar va boshqalar kiradi.

#### MathCAD tizimida ishchi hujjatga buyruqlar yozish

MathCAD tizimida buyruqlarni yozish qogʻozda yozib ishlaganga yaqin, va bu masalaning qo'yilishini va yechilishini osonlashtiradi. Natijada matematik vazifaning yechilishi dasturlashdan algoritmik tuzilishiga o'tadi.

Ma'lumotlar turiga sonli konstantalar, odatiy va tizimli o'zgaruvchilar, massivlar, (vektorlar va matrisalar) va fayl turdagi ma'lumotlar.

#### O'zgarmaslarning foydalanish turlari

MathCAD tizimida quyidagi turdagi ma'lumotlar ko'rsatilgan:

1. Butun (2, -54,+43).

2. Haqiqiy (1.3,-2.23).

3. Notural(2.5+7i). Kichik birlikni yozishda maxsus tugma **Calculus** panelidan foydalanish tavsiya etadi.

4. Satrli. Odatda u izoh turi: «hisoblangan natija».

5. Tizimli. Tizimli konstanta oldindan belgilangan o'zgaruvchi, berilishi tizimni yuklash vaqtida beriladi. Bu konstantalarga misol e yoki  $\pi$ .

#### **Oddiy hisoblashlar**

**Arifmetik** hisoblashning natijasi, undan keyin «=» yoki «→» belgisi qo'yilsa. Birinchi holatda natija *sonli* ko'rinishda, ikkinchisida *simvolli* ko'rinadi.

Simvolli hisoblashga misol:

 $\frac{2.45}{6.178} + \frac{4}{52} - 76 - \frac{8}{87} \rightarrow -75.618462477305312281$ 

Hisoblash tizimlarida arifmetik amallar bilan ish olib borilganda matematikaning oddiy qonunlari amal qiladi. Hisoblashlar boshqa turdagi amallarni o'z ichiga olishi mumkin:

- ildiz chiqarish;

-darajasini kiritish;

- integrallash va differensiallash;

- faktorial va natija belgilari.

Amallarning ma'lum qismini **Calculator** panelidan olishimiz mumkin. Misol quyidagicha bo'lishi mumkin:

$$4.5 \cdot \left( \frac{5}{\sqrt{56.3}} + \sqrt{14.356} \right) + 5.2^{1.8} - 4.89 + \frac{6.52}{4.78} = 43.046$$

**Hisoblash vaqtida sonlarning natijasini, Format**→**Result** orqali boshqarish mumkin. U holatda buyruq 3-rasmda ko'rsatilgan oynani hosil qiladi, qaysiki kirituvchi ma'lumotlarning parametrini qaytatan o'rnatishi kerak bo'ladi.

| Number Format   Dis<br>Eormat                               | play Options   Unit Display   Tolerance                                                                                 |
|-------------------------------------------------------------|----------------------------------------------------------------------------------------------------|
| General<br>Decimal<br>Scientific<br>Engineering<br>Fraction | <ul> <li>Number of decimal places</li> <li>Show trailing zeros</li> <li>Show exponents in engineering format</li> </ul> |
|                                                             | Exponential threshold 3                                                                                                 |

3-rasm. Format menyusining ishchi oynasi (формат Result)

Quyida arifmetik berilishi simvolli hisoblash ko'rsatilgan:

 $\frac{25}{47} - 3 \frac{-2}{3} + \frac{7}{3} \cdot 2.5 + \pi \rightarrow 6.2541371158392434988 + \pi \text{ float}, 4 \rightarrow 9.396$ 

«-----» belgisidan keyin simvolli hisoblashning natijasi korsatilgan. Simvolli hisoblash natijasini sonli hisoblash natijasiga oʻzgartirishi Symbolic panelidagi float buyrug'i orqali amalga oshiriladi. Bu buyruq shablon bo'lib, foydalanuvchi belgilarning (sonlar) miqdorini kiritish kerak.

MathCAD tizimida grafika foydalanishda qulay va universal.

*Grafik soha* – 3 asosiy turga bo'linadi – ikki o'lchamli, uch o'lchamli va qo'yilgan grafik obrazlar. Ikki o'lchamli va uch o'lchamli grafika MathCAD tizimida o'zi qayta ishlangan ma'lumotlardan tuziladi.

# Dekort grafikani yaratish:

1. Kursorni ishchi hujjatni bo'sh joyiga o'rnatib.

2. Insert  $\Rightarrow$  Graph  $\Rightarrow$ X-Y Plot, buyrug'ini tanlaymiz yoki Shift+@ tugmalar yig'indisini tanlaymiz, Graph panelidagi tugma orqali. Dekort grafikaning shabloni hosil boladi.

3. X yoyi ostining o'rta belgisining tagida birinchi mustaqil o'zgaruvchini kiriting. Vergul belgisidan so'ng-ikkinchisini va 10 gacha, misol uchun x1,x2....

4. Y yoyining chap tomonidan birinchi mustaqil o'zgaruvchini vergul bilan kiriting va shu asosda qolganlarini ham kiritamiz va h.k. Misol uchun y1(x1), y2(x2),....

5. Grafik muhitidan tashqariga sichqonchaning chap tugmasini bosing va siz grafikadan chiqasiz.

Ikki o'lchamli grafikani tuzish 4-rasmda ko'rsatilgan.

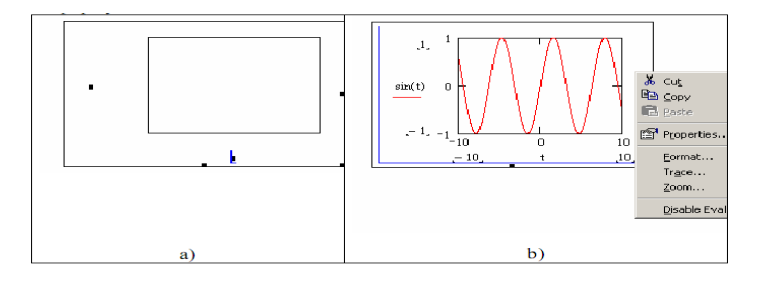

4-rasm. Dekart koordinata tizimida grafik muhit

MathCAD tizimida grafikani nuqtalar orqali tuzish mumkin. Bu holatda 2ta ustun qiymati kiritiladi *x* va *y* shu tekislikda shu ustunlar asnoda nuqtalar quriladi. Ustunlar qiymati **Matrix** panelidagi matritsa rasmli belgini bosib beriladi. Grafikaning o'zini olish uchun esa **Graph** panelidagi koordinata o'qi tugmasi bosiladi. Ramkada 2 ta qora to'ldirilmagan to'g'ri burchak marker hosil bo'ladi. Bitta markerga matritsa-ustunining nomi kiritiladi va u kordinatta o'qi, qaysiki y koordinata o'qiga qo'yiladi. Boshqa (Pastgi) markerga boshqa ustun nomi kiritiladi va keyinchalik **enter** tugmasi bosiladi.

1- Mashq. Misolni hisoblash:  $10sinx - x^2$ 

| 😭 Mathcad - [1.mcd]                                     |                                                                                                    |
|---------------------------------------------------------|----------------------------------------------------------------------------------------------------|
| 🕥 Файл Правка Вид Вставить Формат Инструменты Символика | Окно Помощь 💶 🖅 🗙                                                                                                    |
| ] □ - ☞ 🖬   🚑 🖪 🤍   ※ 🗈 🛍   ⊷ ⇔   *** 🗄   100 =         | 🕒 🐶 🗖   100% 🔹 📝                                                                                                    |
| Arial Vormal Arial VI U                                 | E = =   E =   x <sup>2</sup> × <sub>2</sub>                                                                                                    |
| <b>□</b> ++ [:::] x= ∫ <u>*</u> <₹ \$1 αβ ⇔             |                                                                                                    |
| Справки 🗸 🌈 Go                                          |                                                                                                    |
| x := 8<br>10 sin(x) - x <sup>2</sup> = -54.106<br>+     | Калькулятор         Image: Constant of the second second sec |

5-rasm. Misolni ishlash

2-Mashq. Matrisalar bilan ishlash (matrisa usulida tenglamani yechish)

| А     |       |       |       | В     |
|-------|-------|-------|-------|-------|
| 13.47 | -2.29 | 3.29  | 4.75  | 2.32  |
| 2.75  | 11.11 | 2.28  | -0.75 | 4.75  |
| 0.28  | 6.25  | -9.21 | 0.79  | 2.25  |
| 3.21  | 2.21  | 0.49  | 7.87  | -3.41 |

1-jadval

Instrumentlar panelidan matritsa tanlab matritsaning qiymatini kiriting. Ishchi muhitda formulani kiriting. 6-rasmda ko'rsatilgan.

| Mathcad - [2.mcd]                                                                                                    |                                                                                                    |
|----------------------------------------------------------------------------------------------------|----------------------------------------------------------------------------------------------------|
| 🤹 Файл Правка Вид Вставить Фо                                                                                                    | ормат Инструменты Символика Окно Помощь 💶 🗗 🗙                                                                                                    |
| ] 🗅 🗕 🗃 🔚   🚑 💁 🖤   🐰 🖻 🛍                                                                                                    | ੈ   ∽ ~   "" ¦   #0 ₽ =   ‱ 钟 □   100% -   ?                                                                                                    |
| Normal                                                                                                    | $\bullet 10 \bullet B I \underline{U} \models \Xi =   \Xi =   x^2 \times_2$                                                                                                    |
| 📾 A≁ [:::] x= ∫ 🛣 <ἔ ऱ∃ αβ 🖘                                                                                                    |                                                                                                    |
| Справки 🔹 🎓 Go                                                                                                    |                                                                                                    |
| $\mathbf{A} := \begin{pmatrix} 13.47 & -2.29 & 3.29 & 4.75 \\ 2.75 & 11.11 & 2.28 & -0.75 \\ 0.28 & 6.25 & -9.21 & 0.79 \\ 3.21 & 2.21 & 0.49 & 7.87 \end{pmatrix}$ | $B := \begin{pmatrix} 2.32 \\ 4.75 \\ 2.25 \\ -3.41 \end{pmatrix}$ $Matrix a transformation in the image is a state of the image is a state of the image i$ |
| $X := A^{-1} \cdot B$                                                                                                    | $\mathbf{X} = \begin{pmatrix} 0.493 \\ 0.278 \\ -0.101 \\ -0.706 \end{pmatrix}$                                                                                                    |

6-rasm. Matrisa

# Nazorat savollari:

- 1. MathCad tizimida qaysi turdagi hisoblashlar bajariladi?
- 2. MathCad tizimida funksiya grafigi qaysi holatda amalga oshiriladi?
- 3. MathCad tizimida matrisalar bilan ishlash usullari koʻrsatilgan?

# 2-AMALIY MASHGʻULOT MATHCAD TIZIMIDA FUNKSIYA GRAFIKLARINI AMALGA OSHIRISH

**Ishning maqsadi:** MatCAD tizimida funksiya grafiklarni qurish koʻnikmalarini oʻrganish.

#### Reja:

- 1. MathCAD dasturiy sohasini o'rganish.
- 2. Grafiklarni yaratish ma'lumotlarni kiritish
- 3. Ikki oʻlchamli grafik qurishni o'rganish.
- 4. Uch oʻlchamli grafik qurishni o'rganish.

#### Nazariy qism

**Ikki oʻlchamli grafik qurish.** Ikki oʻlchamli funksiya grafigini qurish uchun quyidagi ketma-ketlikni bajarish kerak:

1. Qaysi joyga grafik qurish kerak boʻlsa, shu joyga krestli kursor qoʻyiladi.

2. Matematik panelining Graph (Grafik) panelidan x-y Plot (Ikki oʻlchovli grafik) tugmasi bosiladi.

3. Hosil boʻlgan ikki oʻlchamli grafik shabloniga abssiss oʻqi argumenti nomi, koordinata oʻqiga funksiya nomi kiritiladi.

4. Argumentning berilgan oʻzgarish diapazonida grafikni qurish uchun grafik shabloni tashqarisi sichqonchada bosiladi. Agar argumentning diapazon qiymati berilmasa, u holda avtomatik ravishda argument diapazon qiymati 10 dan 10 gacha boʻladi va shu diapazonda grafik quriladi (7-rasm). Grafik formatini qayta oʻzgartirish uchun grafik maydoniga ikki marta sichqonchani bosish va ochilgan muloqot oynasidan kerakli oʻzgarishlarni qilish kerak.

Agar bir necha funksiyalar grafigini qurish kerak boʻlsa va ular argumentlari har xil boʻlsa, u holda grafikda funksiyalar va argumentlar nomlari ketma-ket vergul qoʻyilib kiritiladi. Bunda birinchi grafik birinchi argument boʻyicha birinchi funksiya grafigini va ikkinchisi esa mos ravishda ikkinchi argument boʻyicha ikkinchi funksiya grafigini tasvirlaydi va hokazo.

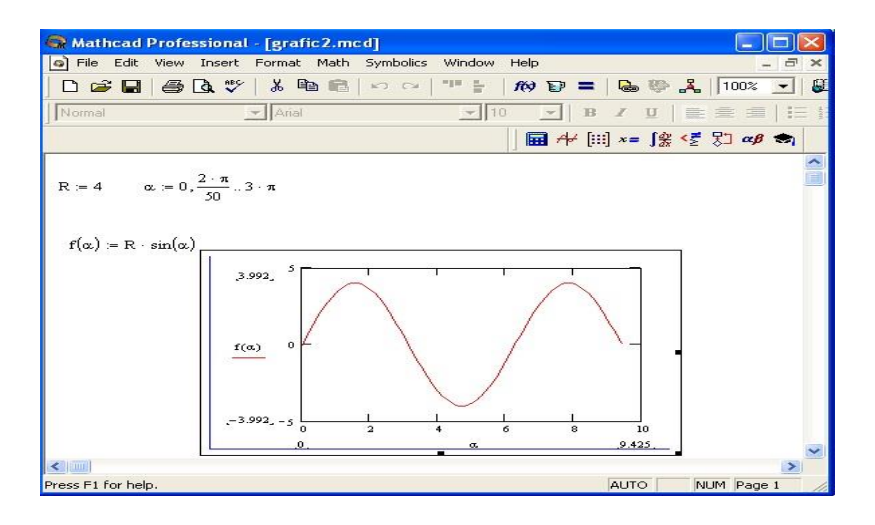

7-rasm. Funksiya grafigini qurish

Quyida grafik formati muloqot oynalarini koʻrib chiqamiz.

- 6. X-Y Axes koordinata oʻqini formatlash. Koordinata oʻqiga setka, sonli qiymatlarni grafikga belgilarni qoʻyish ва quyidagilarni oʻrnatish mumkin:
- ✓ LogScale logarifmik masshtabda oʻqga sonli qiymatlarni tasvirlash;
- ✓ Grid Lines chiziqqa setkalar qoʻyish;
- ✓ Numbered koordinata oʻqi boʻyicha sonlarni qoʻyish;
- ✓ Auto Scale son qiymatlar chegarasini oʻqda avtomatik tanlash;
- ✓ Show Markers grafikka belgi kiritish;
- ✓ Autogrid chiziq setkasi sonini avtomatik tanlash.

2. Trace – funksiya grafiklarini formatlash. Har bir funksiya grafigini alohida oʻzgartish mumkin:

✓ chiziq koʻrinishi (Solid – uzliksiz, Dot – punktir, Dash – shtrixli, Dadot – shtrixli punktir);

✓ chiziq rangi (Color);

✓ grafik tipi (Type) (Lines – chiziq, Points – nuqtali, Bar yoki SolidBar – ustunli, Step – pogʻonali grafik va boshqa);

✓ chiziq qalinligi (Weight);

 $\checkmark$  simvol (Symbol) – grafikda hisoblangan qiymatlar uchun (aylana, krestik, toʻgʻri burchak, romb).

3. Label – grafik maydoni sarlavhasi. Title (Sarlovha) maydoniga sarlavha matni kiritiladi.

4. Defaults – bu yordamida grafik koʻrinishga qaytish mumkin.

**Mashq.** Hisoblash: y = cosx + xsinx + (cosx)xcosx.

Funksiya grafigini tuzish (8-rasm).

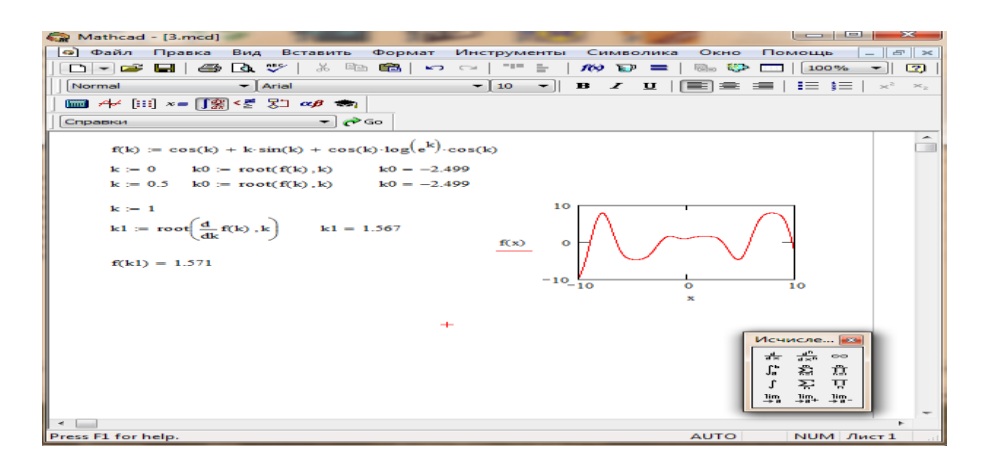

8-rasm. Funksiya grafigi

Uch o'lchamli grafik qurish. Uch o'lchamli grafik qurish uchun quyidagi ketma-ketlikni bajarish kerak.

1. Ikki oʻzgaruvchili funksiya nomini, keyin (:=) yuborish operatori va funksiya ifodasini kiritish.

2. Grafik qurish kerak boʻlgan joyga kursor qoʻyiladi.

3. Matematik panelining Graph (Grafik) panelidan Surface Plot (uch o'lchamli grafik) tugmasi bosiladi. Shu joyda uch o'lchamli grafik shabloni paydo bo'ladi.

4. Shablon maydonidan tashqarisida sichqoncha bosiladi va grafik quriladi, masalan, 9-rasm chap tomon.

Ikki oʻzgaruvchili funksiya boʻyicha grafik sirtini qurishni tez qilish maqsadida boshqa usul ham mavjud va u ayrim hollarda funksiya sirtini tuzishda funksiya massiv sonli qiymatlarini ishlatadi, masalan, 9-rasm chap tomon. Bunday grafikni qurish uchun quyidagi ketma-ketlikni bajarish kerak.

1. Diskret oʻzgaruvchilar yordamida ikki funktsiyaning oʻzgaruvchisi uchun ham qiymatlarini kiritish.

2. Massiv kiritish. Uning elementlari funksiya qiymatlari boʻlib, ular berilgan funksiya argumentlari qiymatlaridan tashkil etiladi.

3. Kursor qaysi joyga grafik qurish kerak boʻlsa shu joyga qoʻyiladi.

4. Grafik shabloniga funksiya nomi kiritiladi.

5. Shablon maydonidan tashqarisida sichqoncha bosiladi va grafik quriladi, masalan, 9-rasm oʻng tomon.

Grafik formatini qayta oʻzgartirish va unga ranglar berish uchun grafik maydonini ikki marta sichqonchani bosish va ochilgan muloqot oynasidan kerakli oʻzgarishlarni qilish kerak. Bu oʻzgartirishlar muloqot oynasi 10-rasmda berilgan.

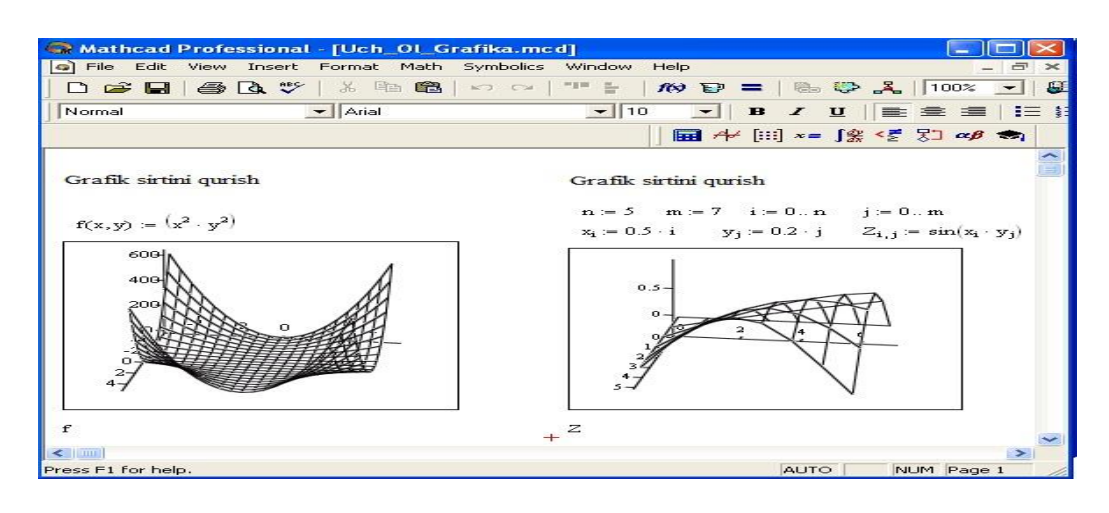

9-rasm. Ikki oʻzgaruvchili funksiya grafigini qurish

Bunda:

- ✓ Surface Plot grafik sirti;
- ✓ Contour Plot grafik chizigʻi darajasi;
- ✓ Data Points grafikda faqat hisob nuqtalarini tasvirlash;
- ✓ Vector Field Plot vektor maydoni grafigi;
- ✓ Bar Plot uch oʻlchovli grafik gistogrammasi;
- ✓ Patch plot hisob qiymatlari maydoni.

Bulardan tashqari yana bir qancha boshqarish elementlari mavjud. Ular grafikni formatlashda keng imkoniyatni beradi. Masalan, grafik masshtabini oʻzgartirish, grafikni aylantirish, grafikga animatsiya berish va boshqa. 9-rasmda uch oʻlchamli grafikni formatlash oynasi berilgan.

Grafikni boshqarishning boshqa usullari quyidagilar:

 $\checkmark$  Grafikni aylantirish uni koʻrsatib sichqonchaning oʻng tugmasini bosish bilan amalga oshiriladi.

✓ Grafikni masshtablashtirish Ctrl tugmasini bosib sichqoncha orqali bajariladi.

✓ *Grafikga animatsiya berish* Shift tugmasini bosish bilan sichqoncha orqali amalga oshiriladi.

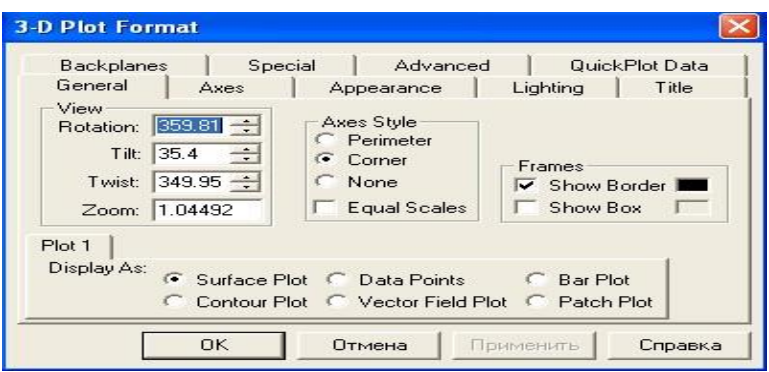

10-rasm. Grafikni formatlash oynasi

Uch o'lchamli yoki **3D grafika** ikki o'zgaruvchan funksiyani korsatadi Z(X, Y).

MathCAD tizimida oldingilarda uch o'lchamli grafikani tuzishda yuzani matematik aniqlash kerak edi (11-rasm, 2 usul). Keyinchalik MathCAD *CreateMesh* funksiyasi qo'll aniladi.

**CreateMesh**(*F* (yoki *G*, yoki *f*1, *f*2, *f*3), *x*0, *x*1, *y*0, *y*1, *xgrid*, *ygrid*, *fmap*) – Ma'lum funksiyani yuzasida to'r hosil qiladi, *F*. X0, *x*1, *y*0, *y*1– o'zgaruvchilar diapazonining oz'garishi, *xgrid*, *ygrid* – o'zgaruvchilar to'ri hajmi, *fmap* – ko'rsatish funksiyasi. *CreateMesh* funksiyasi ozgaruvchilar bilan yuzada to'r hosil qiladi -5dan 5gacha va  $20 \times 20$  nuqtali to'r.

*CreateMesh* funksiyasidan foydalanish 3D grafika tuzish 11-rasm 1 usulda ko'rsatilgan. 11-rasmda bitta yuza har xil usul bilan tuzilgan, turli formatlash, yuza tegi va yuzaning o'zi ham kontur grafikada berilgan. Bu tuzilish rasmga ect taassurot beradi.

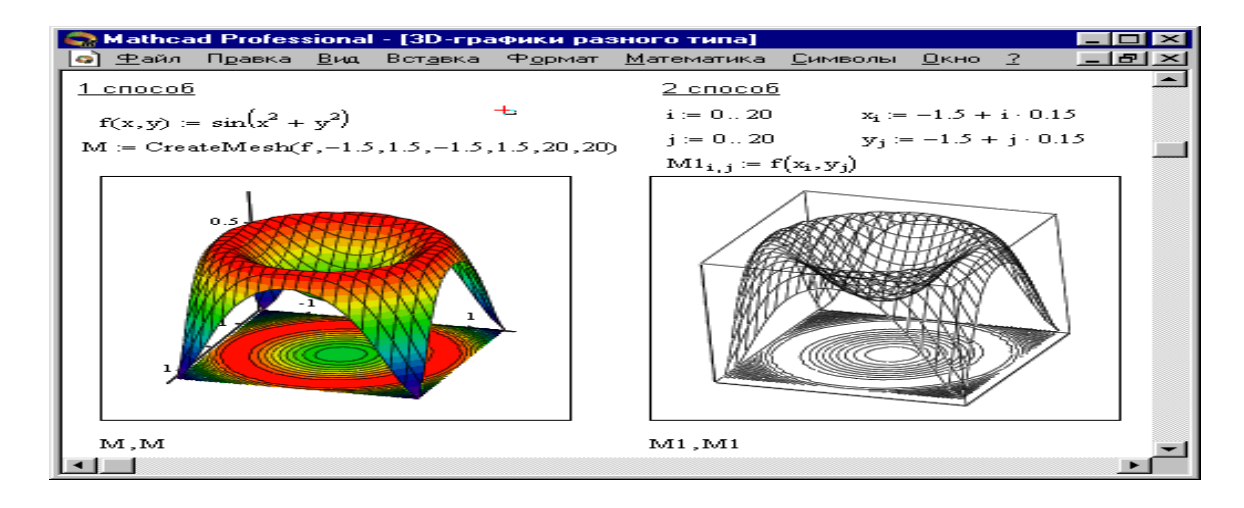

11-rasm. Bir rasmda 3D grafikani turli ko'rinishi

Bu grafika **Insert** $\Rightarrow$  **Graph**  $\Rightarrow$  **3D Scatter Plot** buyrug'i orqali tuziladi, yuzasi parametrli uch matrisalar yordamida kiritiladi (*X*, *Y*, *Z*) Boshlangich ma'lumotlarni aniqlash uchun *CreateSpace* funksiyasidan foydaliniladi

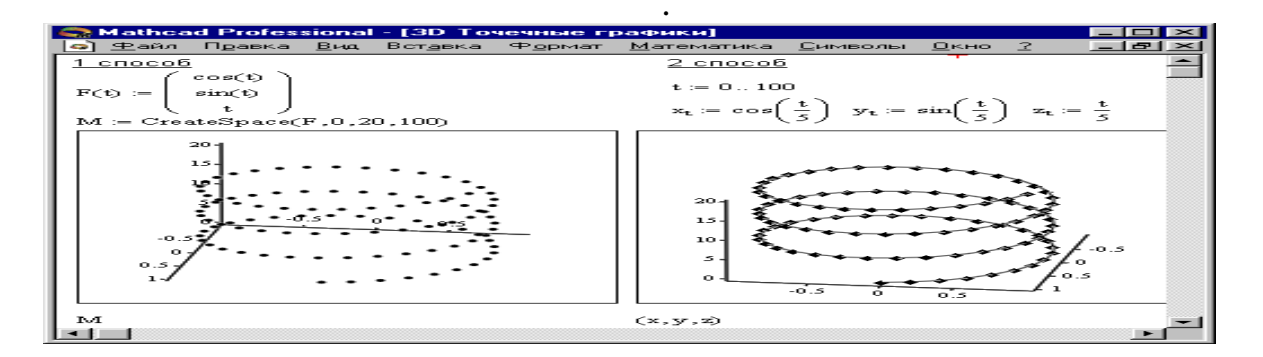

12-rasm. 3D nuqtali grafikani tuzish

**CreateSpace** (F, t0, t1, tgrid, fmap) – bunda uch o'lchamli ector massiviga qaytiladi. X-, y-va z-koordinatalari, F aniq funksiyasi. T0 va t1 –

o'zgaruvchilarning o'zgarish diapazoni, *tgrid* – o'zgaruvchining o'lchov setkasi, *fmap* – aks etish funksiyasi.

# Nazorat savollari:

- 1. Ikki oʻlchamli grafik qurish qanday amalga oshiriladi?
- 2. Uch oʻlchamli grafik qurish qanday amalga oshiriladi?
- 3. Funksiyalar bilan ishlash qanday amalga oshiriladi.

## 3 – AMALIY MASHGʻULOT MATLAB MUHITI, UNING INTEGRALLASHGAN SOHASINI OʻRGANISH. SIMULINK PAKETI

**Ishning maqsadi:** Matlab dasturida matematik ifodalarni hisoblash. Simulink paketi bilan tanishish.

# Reja:

- 1. Matlab muhiti bilan tanishib chiqing.
- 2. Matlab integrallashgan sohasini o'rganish.
- 3. Grafika hosil qilish usullarini o'rganish

Matlabni yuklash uchun "Пуск" tugmachasi yordamida "Приложения" bandiga kiriladi va dasturlar roʻyxatidan Matlab dasturi tanlanadi yoki ishchi stolda

Matlab belgisi MATLAB ustida sichqoncha koʻrsatkichini ikki marta bosish kerak. Natijada quyidagi darcha hosil boʻladi.

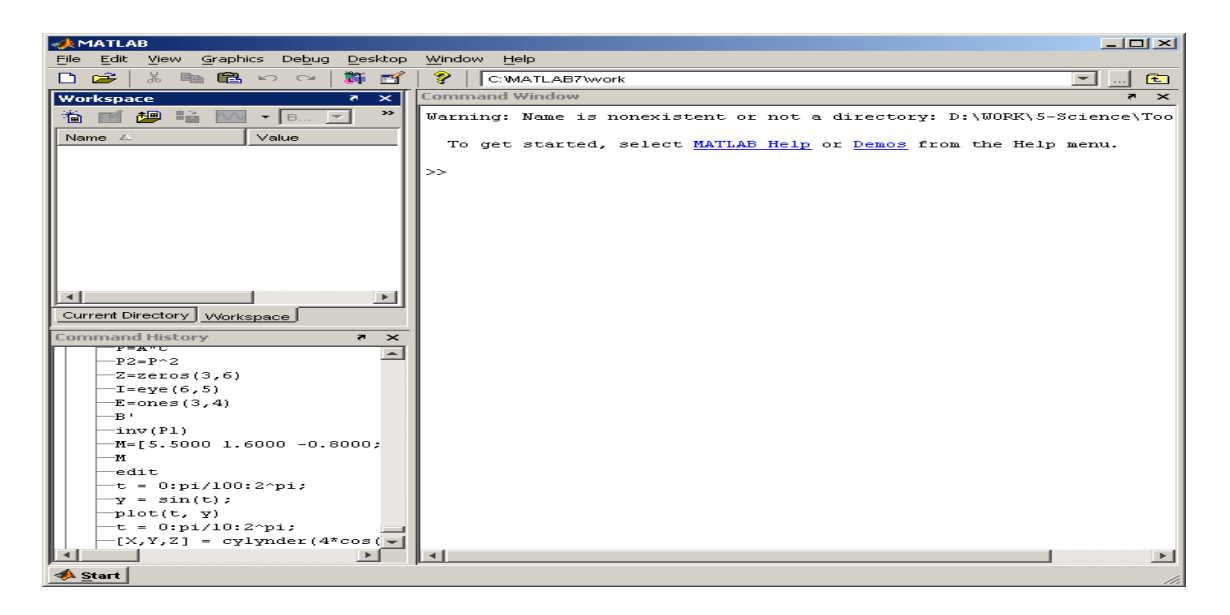

13-rasm. Matlab dasturining umimiy koʻrinishi

Matlab dasturi quyidagi qismlardan iborat:

1. Sarlavha qatori;

2. Asosiy menyular qatori (File, Edit, View, Graphics, Debug, Desktop, Window, Help);

3. Qoʻshimcha amallarni bajarish uchun moʻljallangan maxsus uskunalar paneli (piktogrammalar);

4. "Current Directory" va "Workspace" darchalari ("Toolbox"da joylashgan modular bilan ishlash imkonini beradi);

5. "Command History" darchasi (oldin ishlatilgan operatorlarni koʻrish va ulardan foydalanish imkonini beradi);

6. Ishi maydon;

7. "Start" boʻlimi.

MATLAB tizimi shunday ishlab chiqilganki, hisoblashlarni, foydalanuvchi dasturini tayyorlamasdan toʻgʻridan-toʻgʻri bajarish mumkin. Bunda Matlab superkalkulyator vazifasini bajarib, qatorli komanda rejimida ishlaydi. Masalan, >>2+3, ans=5; >>2\*3, ans=6 va hokazo.

Tizimda ishlash muloqotli (dialogli) tavsifga ega boʻlib, "savol berildi – javob olindi" qoidasi boʻyicha ishlanadi. Ya'ni foydalanuvchi klaviatura yordamida hisoblanishi lozim boʻlgan ifodani kiritadi, tahrir qiladi (agar lozim boʻlsa) va kiritishni ENTER klaviaturasini bosish bilan yakunlaydi.

Umuman olganda, ma'lumotlarni kiritish va hisoblashlarni amalga oshirish quyidagicha amalga oshiriladi:

- Boshlang'ich ma'lumotlarni kiritishni ko'rsatish uchun >> belgidan foydalaniladi;
- Ma'lumotlar oddiy yozuvli tahrir yordamida kiritiladi;
- Biror bir ifoda hisoblash natijasini blokirovka qilish uchun mazkur ifodadan keyin ; (nuqta vergul) qoʻyiladi;
- Hisoblashlar natijasini koʻrsatuvchi oʻzgaruvchi aniqlanmagan boʻlsa, u holda Matlab tizimi bunday oʻzgaruvchi deb *ans* oladi;
- Oʻzlashtirish amali sifatida juda koʻplab dasturlash tillari kabi := belgi emas, balki matematikadagi oddiy = ni oʻzi olinadi;
- Sozlangan funksiyalar (masalan, sin) yozma harflar bilan yoziladi hamda ularning argumentlari oddiy qavslar ichida yoziladi;
- Hisoblashlar natijasi yangi qatorda >> belgisiz chiqadi;
- Muloqot "Savol berildi javob olindi" koʻrinishida amalga oshadi.

Ma'lumki, juda ko'plab matematik tizimlarda, agar u son bo'lmasa, u holda sin(v) va exr(v) ifodalarni hisoblab bo'lmaydi, ya'ni tizim bunday ifodalarni xato deb beradi. Matlabda esa agar berilgan o'zgaruvchi ector bo'lsa, natija ham mazkur o'lchamdagi ector bo'ladi, agar matritsa bo'lsa, natija ham matritsa bo'ladi.

Komandali rejimda bir qatordagi belgilarning maksimal soni – 4096, m – chegaralanmagan. Barcha matematik fayllarda esa tizimlarning markaziy tushunchasi bu matematik ifodalardir. Ma'lumki, ustida ular amallar bajarilavotganda, asosan ularning sonli qiymatlaridan foydalaniladi (kam holatlarda belgi koʻrinishlaridan ham foydalaniladi).

Matlab ham matematik tizim boʻlgani uchun bu yerda ham asosiy tushuncha matematik ifodalardir. Matlabda matematik ifodalarni ifodalashni qarab chiqaylik. Matlabda ifodalar bir qator koʻrinishida ifodalanib, sonlarni butun qismlarini ajratish uchun verguldan emas balki nuqtalardan foydalaniladi. Quyida ba'zi bir ifodalarni Matlab va oddiy matematikadagi ifodalanishini koʻrib chiqamiz:

2-jadval

| Matlabda      | Matematikada |
|---------------|--------------|
| 2+3           | 2+3;         |
| 2^3*sqrt(y)/2 | 23√y/2       |
| 2.301*sin(x); | 2,301sin(x)  |
| 4+exp(3)/5;   | 4+e3/5       |

Matematik ifodalar sonlar, konstantalar, oʻzgaruvchilar, operatorlar, funksiyalar va turli xil maxsus belgilar ustiga quriladi. Ilgari aytib oʻtganimizdek, nuqta vergul, ya'ni; belgi natijani chiqishini blokirovka qiladi, ammo *ans* maxsus oʻzgaruvchi yordamida natijani olishimiz mumkin. Son – Matlab tilining eng oddiy ob'yektlaridan biri boʻlib, u miqdoriy ma'lumotlarni ifodalab beradi. Sonlarni konstanta deb hisoblash mumkin. Sonlar butun, kasr, fiksirlangan va suzuvchi nuqtali boʻlishi mumkin. Ularni yaxshi ma'lum boʻlgan ilmiy shaklda, ya'ni mantissa va son tartibini koʻrsatgan holda ifodalash mumkin.

0 -3 2.301 123.456e-24 -234.456e10

Yuqoridan koʻrinib turibdiki, mantissadan sonning butun qismi kasr qismidan, juda koʻplab dasturlash tillarida qabul qilinganidek, vergul orqali emas, balki nuqta orqali ajratiladi. Son tartibini mantissadan ajratish uchun ular orasiga e belgisi qoʻyiladi. "+" ishora sonlar oldiga qoʻyilmaydi, "-" ishora esa qoʻyiladi va uni unar minus deb nomlanadi. Sonlarda belgilar orasiga probel (boʻsh joy) qoʻyish ruxsat etilmaydi.

Bundan tashqari sonlar kompleks boʻlishi mumkin: z=Re(z) + Im(z)\*i. Bunday sonlar Re(z) haqiqiy va Im(z) mavhum qismga ega boʻlinadilar. mavhum qism kvadrat darajasi -1 ga teng boʻlgan, *i* va *j* koʻpaytuvchilarga ega boʻladi:

3i 2j 2+3i -3.141i -123.456+2.7e-3i

real (z) funksiya kompleks sonning butun qismini, image(z) – esa mavhum qismini ajratib beradi. Kompleks sonning modulini (kattaligini) abs(z) funksiya, fazasini angle(z) funksiya hisoblab beradi. Masalan:

```
>> i
Ans=0+1.000i
>>z=2+3i
Z=2.000+3.000i
>>abs(z)
Ans=3.6056
>>real(z)
Ans=2
>>Imag(z)
Ans=3
>>angle(z)
Ans=0.9828
```

Matlab dasturlash tilida oʻzgaruvchiga qiymat berish: <oʻzgaruvchi nomi> = < ifoda qiymati > komandasi yordamida amalga oshiriladi. Bu erda (=) tayinlash (qiymat berish) operatori vazifasini bajaradi.

Masalan, >> x = 5 + exr(3);

Matlabning yaxshi xususiyatlaridan biri shuki, unda avvaldan oʻzgaruvchini turi e'lon qilinmaydi, balki uni qiymatlariga qarab aniqlanaveradi. Demak ifoda qiymati vektor yoki matritsa boʻlsa, u holda oʻzgaruvchi shunga mos boʻladi.

Oʻzgaruvchi nomi (identifikator) – boshlanishi harfdan iborat ixtiyoriy sondagi belgilardan tashkil topgan boʻlishi mumkin, ammo faqat boshidagi 31tasi orqali identifikatsiya qilinadi. Oʻzgaruvchi nomi boshqa oʻzgaruvchilar bilan ustma-ust tushmasligi kerak, ya'ni nom noyob boʻlishi lozim. Oʻzgaruvchi nomi harfdan boshlangan boʻlsada, orasida raqamlar va belgidan (подчеркивания) iborat boʻlishi mumkin. Lekin ularning orasiga maxsus belgilar, masalan +, -, \*, / va boshqalarni qoʻyish mumkin emas.

Matlabda ma'lumotlar ustida bajariladigan ma'lum bir amalni bajarish uchun ishlatiladigan belgi operator deyiladi. Masalan, oddiy arifmetik amallar +, -, \*, / - operatorlarga misol bo'ladi. Bu amallar (1\*1) o'lchovlidan yuqori bo'lgan matritsalar ustida bajarilsa va natija ham matritsa bo'lsa, u holda amallar elementlararo bajariladi va \* amali. \*, / esa./, /. kabi belgilab amalga oshiriladi.

Masalan:

```
>> x = [2 \ 4 \ 6 \ 8]

x = 2 \ 4 \ 6 \ 8

>> u = [1 \ 2 \ 3 \ 4]

u = 1 \ 2 \ 3 \ 4

>> x/u

ans = 2

>> x.*u

ans = 2 \ 8 \ 18 \ 32

>> x./u

ans = 2 \ 2 \ 2 \ 2.
```

Matlabdagi barcha operatorlar ro'yxatini ko'rish uchun help ops komandasidan foydalaniladi.

Ikki oʻlchovli grafika. Matlab tizimining eng katta xususiyatlaridan biri, unda grafik chizish imkoniyatining mavjudligidir. Biz Matlabda ikki vektor grafigini chizishning eng sodda va umumiy komandalari bilan tanishamiz.

Matlabda grafiklarni har xil koordinata sistemalarida qurish mumkin. Bulardan toʻgʻri burchakli dekart koordinatalari sistemasi, polyar koordinatalari, sferik va silindrik sistemalarni keltirish mumkin. Undan tashqari koordinatalarni bir sistemadagi koʻrinishidan boshqa koʻrinishga oʻtkazish mumkin.

Biror bir sistemada grafik chizish uchun umumiy boʻlgan ba'zi grafik chizish komandalarini keltiramiz:

- plot(x,y)-x va y vektorlarning dekart tekisligidagi grafigini hosil qiladi;
- plot(y)-y ning y -vektor elementlari nomerlarga nisbatan grafigini yasaydi;
- semilogx(x,y)- "x"ning logarifmi grafigini " y" ga nisbatan yasaydi;
- semilogy(x,y)-"x"ning grafigini "y" ning logarifmiga nisbatan yasaydi;
- loglog(x,y)-"x"ning logarifmini "y" ning logarifmiga nisbatan grafigini yasaydi;
- grid -koordinatalar sistemasida toʻrni hosil qiladi;
- title ('matn')- grafik tepasiga matn yozadi;
- xlabel ('matn')- "matn"ni "x" oʻqi ostiga yozadi;
- ylabel ('matn')- "matn"ni " y " oʻqining chap tomoniga yozadi;
- text (x,y, 'matn')- "matn"ni (x, y) nuqtaga yozadi;
- polar(theta, r)- r va theta vektorlarning polyar koordinatalar sistemasida grafigini yasaydi (bu yerda theta faqat radianlarda beriladi);
- bar(x) yoki stairs(x)- "x" vektorning gistogrammasini yasaydi;
- bar(x,y) yoki stairs(x,y)-"u" vektor elementlarini gistogrammasini "x" vektorning elementlariga mos to'plamga joylashtirib chizadi;

Ma'lumki, dekart koordinatalar sistemasida grafik chizish (x, y) juftligining qiymatlarini aniqlab, hosil bo'lgan nuqtalarni kesmalar bilan tutashtirish orqali hosil qilinadi. Demak (x, y) juftliklar soni qanchalik ko'p bo'lsa, grafik ham shunchalik silliq va aniqroq bo'ladi. Juftliklar avvaldan berilgan bo'lishi yoki ma'lum funksiyaning argumenti va qiymatlaridan hisoblab hosil qilinishi yoki tajriba o'tkazish natijasida olingan bo'lishi mumkin. Masalan,  $y=e^x$  funksiyaning xc[0,2] sigmentdagi grafigini chizish kerak bo'lsa, quyidagi matlab komandalari ketma-ketligi yetarli bo'ladi:

>> x=0:.1:2; >> y=exp(x); >> plot(x,y)

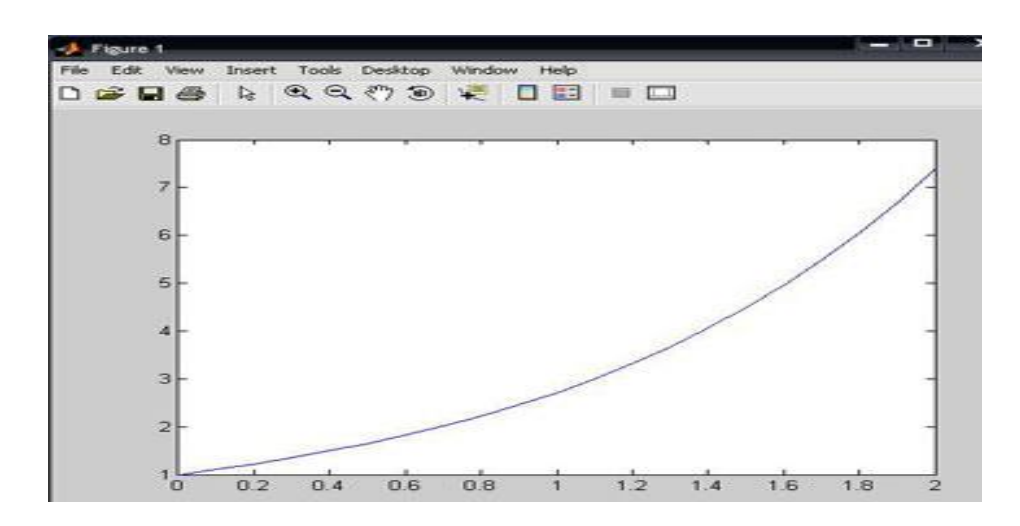

14-rasm. y=e<sup>x</sup> funksiya grafigi

plot(x,y) - komandasi grafik oynani ochadi va unda kerakli funksiya grafigini chizib beradi. Yangi komandani e'lon qilish uchun kursorni komandalar oynasiga o'tkazishimiz kerak. Grafik oyna qayta chizmaslik uchun har bir komandadan keyin uch nuqta ( ... ) qatorning davomi belgisini ishlatish mumkin.

>> plot(x,y)...

>> grid,...

- >> title('koʻrsatkichli funksiya'),...
- >> xlabel('x'),...
- >> ylabel('exp(x)'),...

Koʻpincha grafik komandalar M-faylga joylashtiriladi (Ishchi fayl yoki fayl funksiyalar). Bu usul xatoliklarni toʻgʻrilash uchun yaxshi imkoniyat beradi.Yana quyidagi misollarni koʻraylik:

% x ning logarifmini sin(x) ning logarifmiga nisbatan chizilgan grafigi x=0:1:10;log(x,sin(x),'--ob');grid on

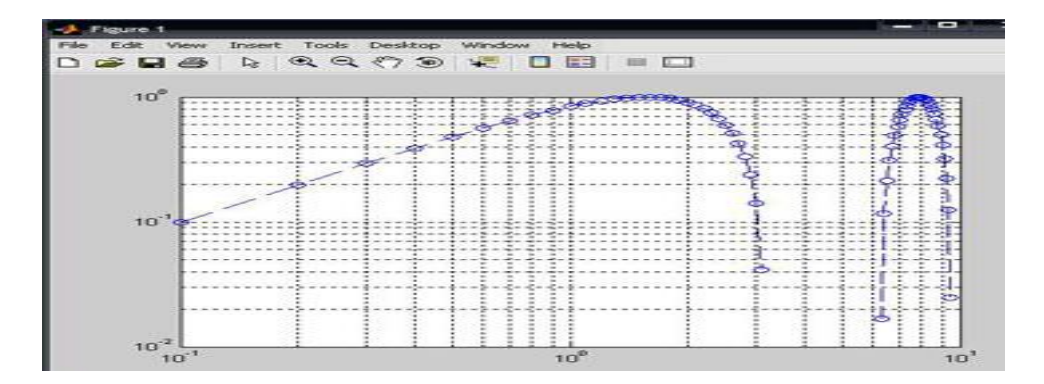

15-rasm. Funksiya grafigi

Bu yerda '--' -liniya turi, '0'-aylana tugun nuqta turi, 'b' - havorang liniya rangi. Endi boshqa grafik funksiyadan foydalanib ko'ramiz: >> x=0:0.5:10; >> semilogy(x,sin(x),'--or') >> grid

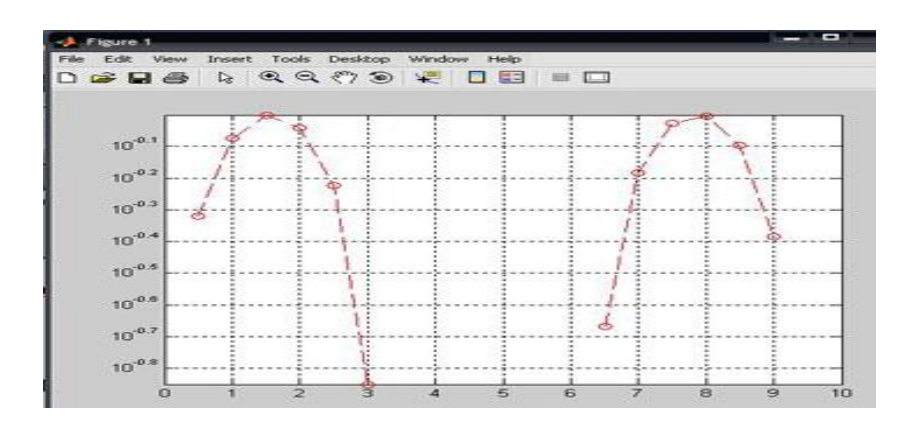

16-rasm. Funksiya grafigi

Bu misollardan koʻrinib turibdiki, matlab tizimida grafik chiziqlarining rangini, turini, tugun nuqtalarini koʻrsatish va boshqa imkoniyatlar mavjud.

2. Gistogrammalar. Polyar koordinatalarda grafika. Amaliy hisoblarda biror vektor tarkibini tasvirlaydigan ustunli diagrammalar deb ataluvchi gistogrammalar koʻp uchraydi. Bunda vektorning har bir elementi balandligi uning qiymatiga mos boʻlgan ustun shaklida koʻrsatiladi. Ustunlar tartib raqamlariga va eng baland ustunning maksimal qiymatiga nisbatan ma'lum masshtabga ega boʻladi. Bunday grafiklar masalan, iqtisodiy oʻzgarish va boshqa jarayonlarni ifodalashi mumkin. Ular bar(a) komandasi yordamida quriladi, masalan:

>> a=[2 4 6 8 10 12];

#### >> bar(a)

komandalari yordamida quyidagi gistogrammani olish mumkin:

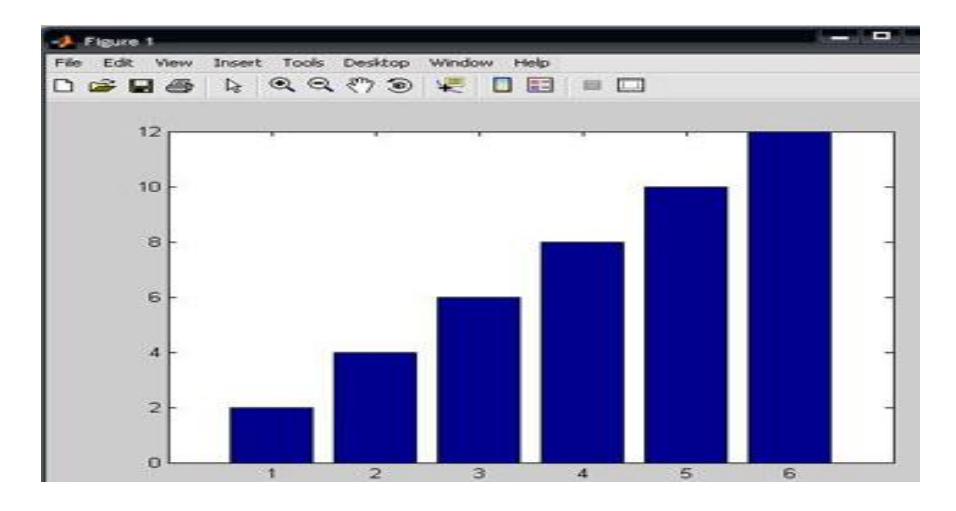

17-rasm. Gistogrammadan hosil qilish

Bundan tashqari gistogramma qurishning yana boshqa usuli ham mavjud boʻlib, bu hist funksiyasi yordamida amalga oshiriladi:

- N=hist(u)- avtomatik tanlangan 10 intervalli vektor qiymatini qaytaradi;
- N=hist(u,m)-huddi yuqoridagi kabi, faqat M (M-skalyar) intarvalda qaytaradi;

```
Quyidagi misolni koʻramiz:
>> x=-3:0.2:3; y=randn(1000,1);
>> hist(y,x); h=hist(y,x)
h =
Columns 1 through 13
                       20
                            22
                                30
                                    32
                                         39
2
   3
       4
           5
               4
                   12
                                              56
                                                  73
Columns 14 through 26
64 66 88 81
                 71
                      72
                          60
                               47
                                   33
                                        35
                                            25
                                                 20
                                                     12
Columns 27 through 31
   7
           3
8
       3
               3
>>
                       QQ <?> > ₩ □ = = =
               De
                90
```

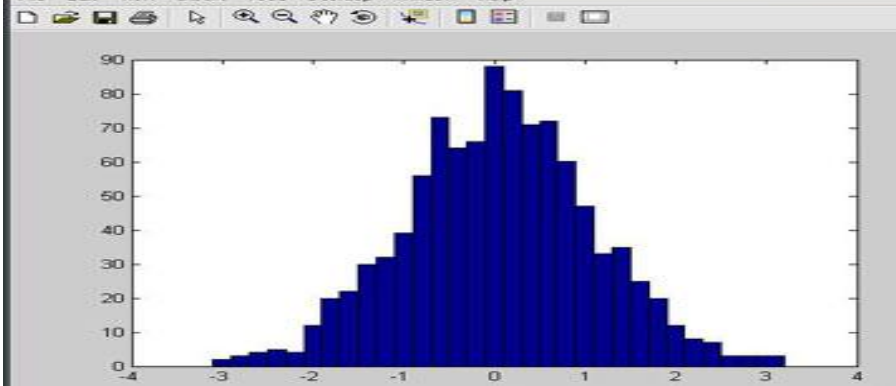

18-rasm. Gistogrammani misolda foydalanish

Qutbli koordinatalar tizimida ixtiyoriy nuqta xuddi radius vektor oxiri kabi, koordinatalar tizimining boshlang'ich nuqtasidan chiqib, RHO uzunlikka va THETA burchakka egaligini koʻrsatadi. RHO(THETA) funksiya grafigini qurish uchun quyida keltirilgan buyruqlardan foydalaniladi.THETA burchak odatda 0 dan 2\* pi gacha oʻzgaradi. Qutbli koordinatalar tizimida funksiya grafigini qurish uchun quyidagi buyruqlardan foydalaniladi :

- polar(THETA,RHO)- qutbli koordinatalar tizimida radius-vektor oxirining oʻz holatidagi RHO uzunlik bilan va THETA burchakni koʻrsatuvchi grafikani quradi;
- polar(THETA,RHO, S)- analogli avvalgi buyruqda ishtirok etgan, lekin S qatorli konstanta yordamida qurish uslubini analogli plot buyrugʻi asosida ruxsat beradi.

Quyidagi misolni ko'ramiz:

```
>> angle=0:.1*pi:3*pi;
```

```
>> r=exp(angle/10);
```

```
>> polar(angle,r),...
```

```
>> polar(angle,r);
```

>> title('polyar koordinatida grafik');

```
>> grid on
```

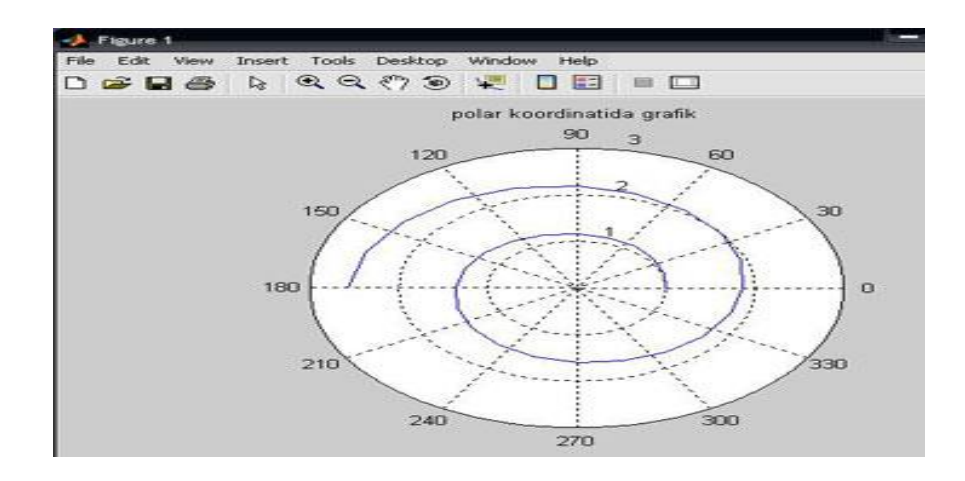

19-rasm. Polyar koordinatada grafik

Uch o'lchovli grafika. Grafik chizishga doir misollar. Uch o'lchovli fazoda grafik chizish uchun plot3(x,y,z) komandasidan foydalaniladi. Bunda x,y,z-vektorlar bir xil sondagi koordinatalarga ega bo'lishi kerak, aks xolda sistema xatolikni beradi. Masalan,

>> t=0:pi/50:10\*pi; >> plot3(sin(t),cos(t),t)

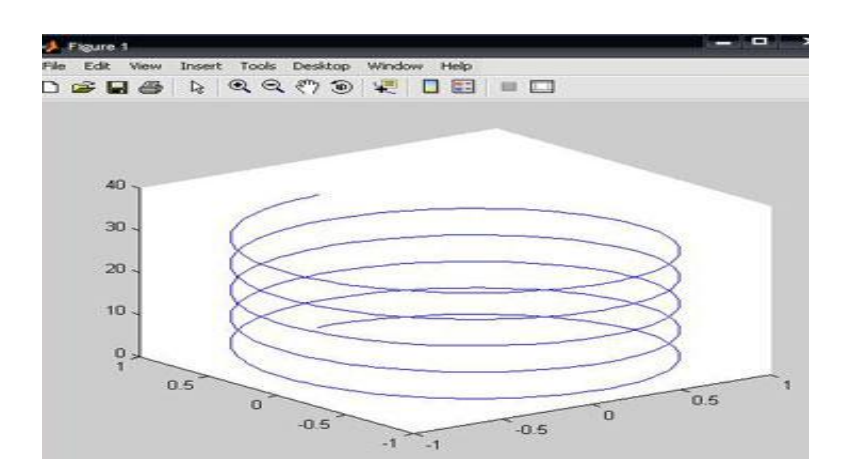

20-rasm. Uch oʻlchovli grafika.

Demak, plot3 komandasi yordamida uch oʻlchovli fazoda chiziqning grafigini xosil qilish mumkin.

Bundan tashqari uch oʻlchovli fazoda sirtlarning grafigini hosil qiluvchi quyidagi komandalar mavjud:

- mesh-bu fazoda uch oʻlchovli "toʻr"ni chizadi;

- surf-fazoda uch oʻlchovli sirtni chizadi;

- fill3-fazoda uch oʻlchovli toʻldirilgan koʻpburchakni chizadi.

# Nazorat savollari:

1. Matlab integrallashgan sohasi nimalardan tashkil topgan.

2. Matlab dasturida grafika bilan ishlash qanday amalga oshiriladi.

3. Matlab dasturida 3 oʻlchovli grafikini hosil qilish xususiyatlari.

# 4- AMALIY MASHGʻULOT MATLAB VEKTOR, MATRITSA, MASSIVLAR BILAN ISHLASH, MATLAB TIZIMIDA DASTURLASH. TEXNIK OBYEKTLARNING IMMITATSION MODELINI YARATISH

**Ishning maqsadi:** Matlab tizimida vektor, matritsa, massivlar bilan ishlash. 2 va 3 o'lchovli grafiklarni hosil qilishni o'rganish.

# Reja:

- 1. Nazariy qism bilan tanishib chiqing.
- 2. Matlab muhiti bilan tanishib chiqing.
- 3. Matlab integrallashgan sohasini o'rganish.

# Nazariy qism

Matlab - bu shunday interfaol (bevosita) tizimki, undagi asosiy obyekt boʻlgan massivning oʻlchamlarini aniq yozish talab qilinmaydi. Bu esa juda koʻp hisoblashlarni (vektor, matritsa koʻrinishidagi) tez vaqtda yechish imkonini beradi. Shuning uchun, Matlabda xotirani dinamik taqsimlash evaziga C va C++ tillaridagiga qaraganda amallar bajarish osonroq kechadi. Matlab tizimi bu ham amaliyot muhiti ham dasturlash tilidir. Tizimning eng kuchli tomonlaridan biri bu Matlab tilida koʻp marta foydalaniladigan dasturlar yozish mumkinligidir.

Matlab tizimida quyidagi amaliy dasturlar paketi mavjud:

Notebook, Symbolic Mathematik, Control Systems Toolbook, Signal Prosessing Toolbook, Simulink.

Matlabni yuklash uchun "Pusk" tugmachasi yordamida "Prilojeniya" bandiga kiriladi va dasturlar roʻyxatidan Matlab dasturi tanlanadi yoki ishchi stolda Matlab

belgisi MATLAB ustida sichqoncha koʻrsatkichini ikki marta bosish kerak. Natijada quyidagi darcha hosil boʻladi.

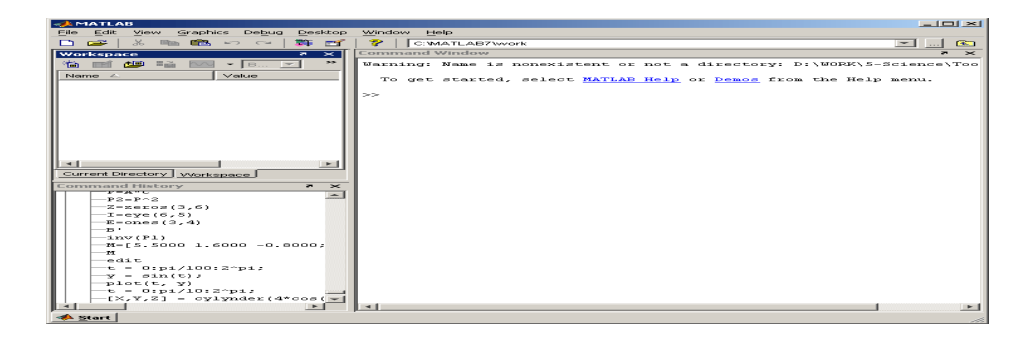

21-rasm. Matlab dasturining umimiy koʻrinishi

Matlab dasturi quyidagi qismlardan iborat:

1. Sarlavha qatori;

2. Asosiy menyular qatori (File, Edit, View, Graphics, Debug, Desktop, Window, Help);

3. Qoʻshimcha amallarni bajarish uchun moʻljallangan maxsus uskunalar paneli (piktogrammalar);

4. "Current Directory" va "Workspace" darchalari ("Toolbox"da joylashgan modular bilan ishlash imkonini beradi);

5. "Command History" darchasi (oldin ishlatilgan operatorlarni koʻrish va ulardan foydalanish imkonini beradi);

6. Ishi maydon;

7. "Start" boʻlimi.

*Matlab dasturida grafika bilan ishlash.* Matlab sirtlar, chiziqlar va boshqa grafik obyektlarni oʻzlashtirish va yaratish imkonini beruvchi yuqori darajadagi funksiyalar majmuasini taqdim qiladi.

Grafikni chizish uchun *plot* ifodasidan foydalaniladi. Misol sifatida sin funksiyaning grafigini chizishni olamiz. t argument bo'yicha 0 dan  $2\pi$  gacha oraliqda 0.03 qadam o'zgarib borishini hisoblash grafigini hosil qilamiz. Grafikni tasvirlash uchun quyidagi ifodani yozamiz:

| 0 ķ            | 📣 Command Window        |                              |         |                |      |   |
|----------------|-------------------------|------------------------------|---------|----------------|------|---|
| File           | Edit                    | Debug                        | Desktop | <u>W</u> indow | Help | Ľ |
| >><br>>><br>>> | t = (<br>y = s<br>plot: | ):pi/10<br>sin(t);<br>(t, y) | 0:2^pi; |                |      |   |

# 22-rasm. Dastur matni

Operatorlar ketma – ket kiritilgandan soʻng "enter" tugmasi bosiladi. Natija grafik alohida darchada (figure 1) paydo boʻladi va quyidagi koʻrinishga ega boʻladi.

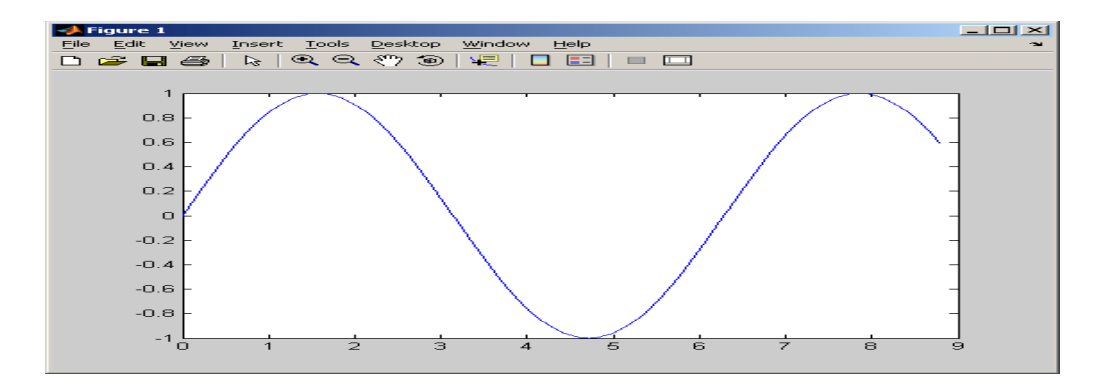

# 23-rasm. Sinus funksiyani grafigini hosil qilish

*Matlab dasturida 3 oʻlchovli grafikni hosil qilish.* Dasturda masalani yechish, ya'ni sitrlarni tasvirlashda 3 oʻlchovli grafiklarni hosil qilishga toʻgʻri keladi. Buning uchun quyidagi buyrugʻlarni kiritish kerak boʻladi:

```
🍂 Command Window
File
    Edit
         Debug
               Desktop
                       Window
                               Help
   t
     = 0:pi/10:2^pi;
   [X,Y,Z] = cylinder(4*cos(t));
>>
   subplot(2,2,1)
   mesh(X)
   subplot(2,2,2); mesh(Y)
   subplot(2,2,3); mesh(Z)
>>
   subplot(2,2,4); mesh(X,Y,Z)
>>
>>
```

24-rasm. Dastur matnini kiritish darchasi

Natijada quyidagi 3 oʻlchovli grafik hosil boʻladi.

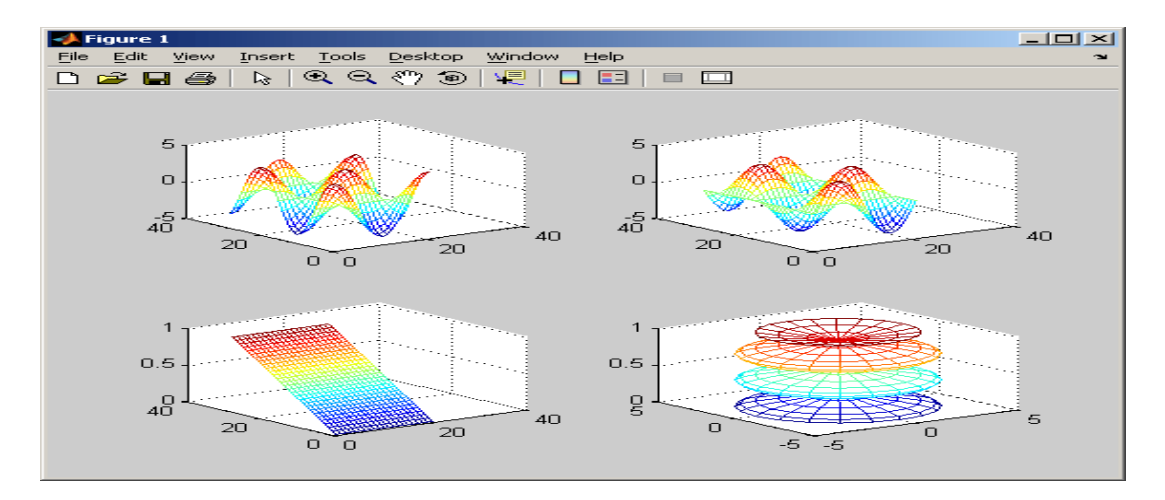

25-rasm. 3 o'lchovli grafikni hosil qilish

*Grafiklarni sichqoncha yordamida harakatlantirish.* Figuralarni sichqoncha yordamida har xil burchaklarda harakatlantirish mumkin. Buning uchun Matlab dasturining logotip membranasidan foydalanamiz. Ishchi maydonga *membrane* buyrugʻini kiritamiz. Natijada quyidagi darcha hosil boʻladi.

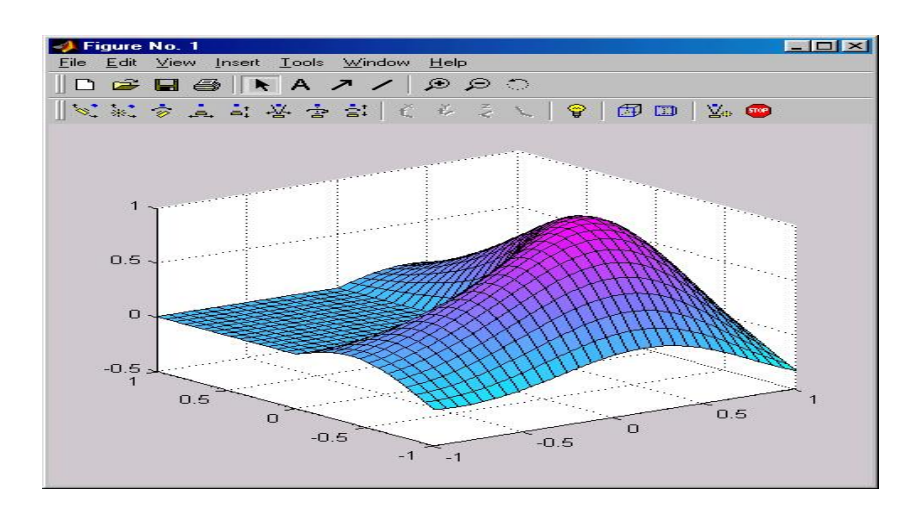

26-rasm. Matlab tizimi logotipining membranasi

Grafikni harakatga keltirish uchun uskunalar panelidan belgini aktivlashtirish kerak boʻladi. Belgi aktivlashgandan soʻng sichqonchaning chap tugmasini bosib turgan holda kerakli tomonga aylantirish mumkin boʻladi.

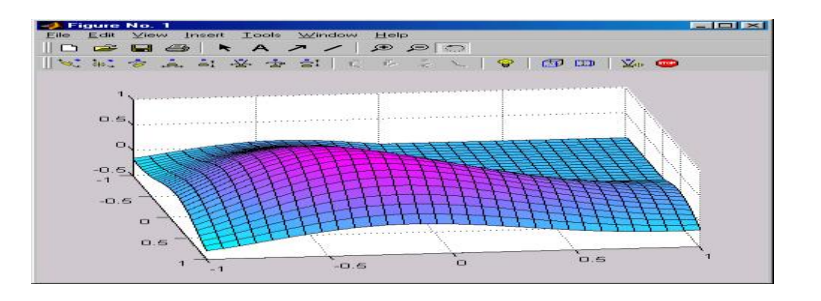

27-rasm. 3 oʻlchovli grafikani sichqoncha yordamida aylantirish

**Matlab tizimi operatorlari.** Matlab tizimining operatorlari uchta kategoriyaga boʻlinadi:

- arifmetik operatorlar - hisoblashlarni bajaradi va arifmetik ifodalarni tuzish imkonini beradi;

- munosabat operatorlari - sonli operandlarni solishtirish imkonini beradi;

- mantiqiy operatorlar - mantiqiy ifodalarni tuzish imkonini beradi.

Matlab tizimining arifmetik operatorlari bir xil oʻlchovli massivlar bilan ishlaydi. Vektorlar va toʻgʻri toʻrtburchakli massivlar uchun ikkala operand ham bir xil oʻlchovga ega boʻlishi kerak (skalyarlar bundan mutsasno).

Munosabat operatorlari: <><=>=.

Munosabat operatorlari teng o'lchovli ikkita massivni elementlari bo'yicha solishtirishni bajaradi.

**Oqimlarni boshqarish.** Matlab oqimlarni boshqarish tarkiblarining 5 ta koʻrinishini oʻz ichiga oladi:

- if operatori;
- switch operatori;
- for takrorlanishi;
- while takrorlanishi;

- break operatori.

if operatori - agar ifoda rost qiymat qabul qilsa, mantiqiy ifodani hisoblaydi va operatorlar guruhini bajaradi.

switch operatori - ifoda yoki oʻzgaruvchilar qiymatida operatorlar guruhini bajaradi.

for takrorlanishi - operatorlar guruhini oldindan qayd qilingan son marta takrorlaydi.

while takrorlanishi - mantiqiy shart bajarilganga qadar operatorlar guruhini ma'lum son marta takrorlaydi.

break operatori - for yoki while takrorlanishidan chiqib ketishni ta'minlaydi.

*Simulink* bibliotekasini ishga tushirish. Uning ish stoli quyidagi koʻrinishda boʻladi.

| MATLAR 7.5.0 (R2007h)<br>In Edit Evelop Extributed Devices Window                                                                                                    | Esdp                                                                                                    |                                                                                                    | _             | _      | _           | 1-1-1                 |
|----------------------------------------------------------------------------------------------------|----------------------------------------------------------------------------------------------------|----------------------------------------------------------------------------------------------------|---------------|--------|-------------|-----------------------|
| 🕯 💓 Simulink Library Bro-ser                                                                                                    |                                                                                                    | and the second diversion of the second diversion of th |               |        |             | and the second second |
| a Hile Edit were Hills                                                                                                    |                                                                                                    |                                                                                                    |               |        |             |                       |
| Die 3                                                                                                    |                                                                                                    |                                                                                                    | TOOK HED      |        |             |                       |
| Ahr                                                                                                    |                                                                                                    |                                                                                                    | ~ → Y   ≤     |        | 10.0 Norvel | 그 국민                  |
| Southing     Southing     Southing | Int     Ass       •     Aug       •     Auge of Locational       •     Auge of Locational       •     Bits       •     Complete to Magnitude Ass a       •     •       •     Complete to Magnitude Ass a       •     •       •     •       •     •       •     •       •     •       •     •       •     •       •     •       •     •       •     •       •     •       •     •       •     •       •     • |                                                                                                    |               |        |             |                       |
| Distance and a reaction                                                                                                    | 1 Gain                                                                                                    |                                                                                                    |               |        |             |                       |
| Geupes Blockset     Geupes Blockset     Geupes Augusteen Toolbus                                                                                                    | Hagni Jawhagie is Complex                                                                                                    | -                                                                                                    |               |        |             |                       |
| Resty                                                                                                    |                                                                                                    |                                                                                                    | 107286        |        | ode-15      |                       |
|                                                                                                    |                                                                                                    |                                                                                                    |               |        |             |                       |
|                                                                                                    |                                                                                                    |                                                                                                    |               |        |             |                       |
| Start Ready                                                                                                    |                                                                                                    |                                                                                                    |               |        |             | 6754.6                |
| 🖳 👍 🧑 🥔 🎽 🚮 Verdelsender                                                                                                    | 📑 Natevetik mod 🚽 MOT.20.7.5.0                                                                                                    | 💓 Sa sala dar                                                                                                    | alarany 👘 🖼 🕫 | diller | 110 🔂 🔿 🖝   | 40 🖂 🕼 22 0           |

28-rasm. Simulink darchasi

# Simulink bibliotekasi ba'zi asosiy bo'limlari:

- o Continuous chiziqli bloklar
- Discreate diskret bloklar
- Math Operations matematik amallar bloklari
- Sinks registratsiya (ruyxat) qiluvchi qurilmalar
- Sources signallar va ta'sirlar manbalari
- Nonlinear chiziqli boʻlmagan bloklar
- Subsystems ost tizim bloklari

Ushbu berilgan chiziqli tenglamalar sistemasini yechish blok-modeli quyidagi ketma-ketlikda amalga oshiriladi:

 $\begin{cases} 3x + y - 2 = 0\\ x - 2y - 3 = 0 \end{cases}$ 

*Simulink Library Browser - -File - -New - -Model -* yangi varak (model) ochiladi.

*Simulink* – qatoridan kerakli blok operatorlarni tanlab olish va yangi ochilgan varaqqa oʻtkazish.

Dastlab *Math Operations* – blogidan Solve Algebraic Solve Algebraic Constraint va Gain operatori tanlab olinadi. Undan soʻng xuddi shu blokdan Add

Solite

+ Add operatori olinadi.

Oʻzgarmas qiymatlarni *Sources* blogidan *Constant* operatori yordamida kiritiladi.

Signallarni kuchaytirish operatori *Gain* yordamida kerakli qiymatlarni kuchaytirish yoki kamaytirish mumkin.

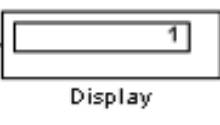

Soʻngra Skins blogidan Display operatori tanlab olinadi

Barcha operatorlar kerakli yoʻnalishdagi signal chiziqlar orqali bir biri bilan tutashtiriladi va yopiq kontur hosil qilinadi.

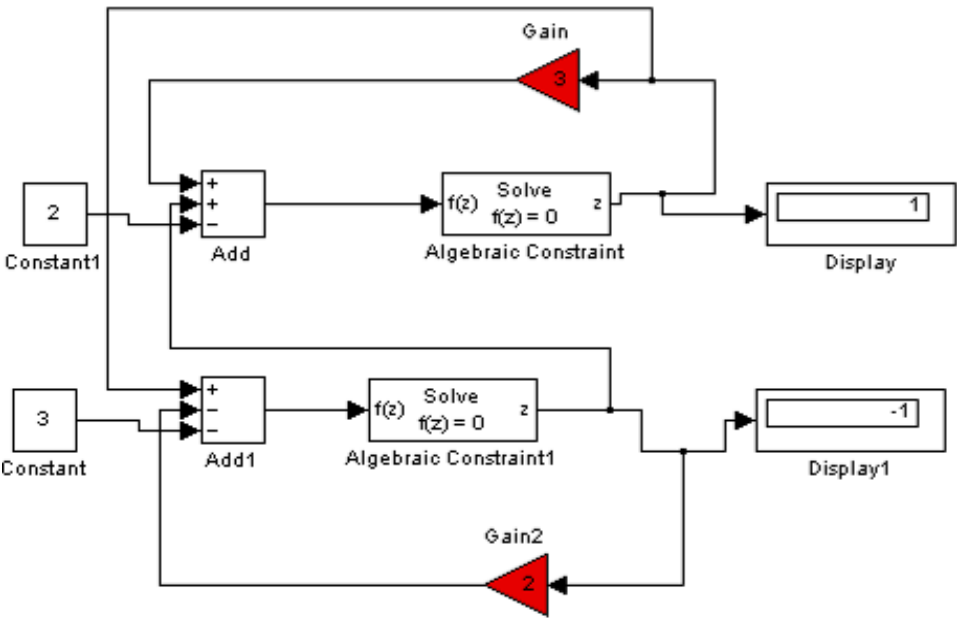

29-rasm. Natija darchasi

Barcha kontur yopilgandan soʻng *Star Simulation* bosiladi va displeyda **x,u** qiymatlari paydo boʻladi.

# Nazorat savollari:

- 1. Matlab integrallashgan sohasi nimalardan tashkil topgan.
- 2. Matlab dasturida grafika bilan ishlash qanday amalga oshiriladi.
- 3. Matlab dasturida 3 oʻlchovli grafikani hosil qilish xususiyatlari.

#### 5-AMALIY MASHGʻULOT KIBERXAVFSIZLIKDA KIPTOGRAFIK USULLARIDAN FOYDALANISH

**Ishdan maqsad:** Kiptografik usullar bilan tanishish va ularning amaliy tatbiq qilish texnologiyasini o'rganish.

# Reja:

- 1. Kriptografiya asoslari bilan tanishish.
- 2. Shifrlash usullari.
- 3. Sezar usulida shifrlash.

Kriptografiya deb, maxfiy xabar mazmunini shifrlash, ya'ni ma'lumotlarni maxsus algoritm bo'yicha o'zgartirib, shifrlangan matnni yaratish yo'li bilan axborotga ruxsat etilmagan kirishga to'siq qo'yish usuliga aytiladi.

Kalit – kriptografiya o'zgartirishlar algoritmining ba'zi bir parametrlarining manfiy faoliyati bo'lib, barcha algoritmlardan yagona variantini tanlaydi. Kalitlarga nisbatan ishlatiladigan asosiy ko'rsatkich bo'lib kriptobardoshlilik hisoblanadi.

- Kriptografiya himoyasida shifrlarga nisbatan quyidagi talablar qo'yiladi:
- yetarli darajada kriptobardoshlilik;
- shifrlash va qaytarish jarayonining oddiyligi;
- axborotlarni shifrlash oqibatida ular hajmining ortib ketmasligi;
- shifrlashdagi kichik xatolarga ta'sirchan boʻlmasligi.
- Ushbu talablarga quyidagi tizimlar javob beradi:
- o'rinlarini almashtirish;
- almashtirish;
- gammalashtirish;
- analitik oʻzgartirish.

**O'rinlarini almashtirish shifrlash** usuli bo'yicha boshlang'ich matn belgilarining matnning ma'lum bir qismi doirasida maxsus qoidalar yordamida o'rinlari almashtiriladi.

**Almashtirish shifrlash** usuli bo'yicha boshlang'ich matn belgilari foydalanilayotgan yoki boshqa bir alifbo belgilariga almashtiriladi.

**Gammalashtirish usuli** bo'yicha boshlang'ich matn belgilari shifrlash gammasi belgilari, ya'ni tasodifiy belgilar ketma-ketligi bilan birlashtiriladi.

Taxliliy o'zgartirish usuli bo'yicha boshlang'ich matn belgilari analitik formulalar yordamida o'zgartiriladi, masalan, vektorni matritsaga ko'paytirish yordamida. Bu erda vektor matndagi belgilar ketma-ketligi bo'lsa, matritsa esa kalit sifatida xizmat qiladi.

**O'rinlarni almashtirish usullari.** Ushbu usul eng oddiy va eng qadimiy usuldir. O'rinlarni almashtirish usullariga misol sifatida quyidagilarni keltirish mumkin:

- shifrlovchi jadval;
- sehrli kvadrat.
- Shifrlovchi jadval usulida kalit sifatida quyidagilar qo'llaniladi:
- jadval o'lchovlari;
- so'z yoki so'zlar ketma-ketligi;
- jadval tarkibi xususiyatlari.

**1-mashq.** Shifrlovchi jadval usuli yordamida matnni shifrlang. Quyidagi matn berilgan bo'lsin: АХБОРОТ\_ТЕХНОЛОГИЯЛАРИНИ\_РИВОЖЛАНТИРИШ

Ushbu axborot ustun bo'yicha ketma – ket jadvalga kiritiladi:

3-jadval

| А | 0 | Е | 0 | А | _ | Ж | И |
|---|---|---|---|---|---|---|---|
| X | Т | Х | Γ | Р | Р | Л | Р |
| Б | _ | Н | И | И | И | А | И |
| 0 | Т | 0 | Я | Н | В | Н | Ш |
| Р | Е | Л | Л | И | 0 | Т | * |

Natijada, 5x8 o'lchovli jadval tashkil qilinadi.

Endi shifrlangan matn qatorlar bo'yicha aniqlanadi, ya'ni o'zimiz uchun 4 tadan belgilarni ajratib yozamiz.

 $T_1$ =AOEOA\_ЖИ XTXГРРЛР Б\_НИИИАИ ОТОЯНВНШ РЕЛЛИОТ\* Bu yerda kalit sifatida jadval o'lchovlari xizmat qiladi.

Hozirgi vaqtda kompyuter tarmoqlarida tijorat axborotlari bilan almashishda uchta asosiy algoritmlar, ya'ni DES, CLIPPER va PGP algoritmlari qo'llanilmoqda. DES va CLIPPER algoritmlari integral sxemalarda amalga oshiriladi. DES algoritmining kriptobardoshliligini quyidagi misol orqali ham baholash mumkin: 10 mln. AQSh dollari xarajat qilinganda DES shifrlash ochish uchun 21 minut, 100 mln AQSh dollari xarajat qilinganda esa 2 minut sarflanadi. CLIPPER tizimi SKIPJACK shifrlash algoritmini o'z ichiga oladi va bu algoritm DES algoritmidan 16 mln marta kuchliroqdir.

Sehrli kvadrat deb, katakchalariga 1 dan boshlab sonlar yozilgan, undagi har bir ustun, satr va diagonal bo'yicha sonlar yig'indisi bitga songa teng bo'lgan kvadrat shaklidagi jadvalga aytiladi.

Sehrli kvadratga sonlar tartibi bo'yicha belgilar kiritiladi va bu belgilar satrlar bo'yicha o'qilganda matn hosil bo'ladi.

2-mashq. 4x4 o'lchovli sehrli kvadratni olamiz, bu yerda sonlarning 880 ta har xil kombinatsiyasi mavjud. quyidagicha ish yuritamiz:

4-jadval

| 4  | 14 | 15 | 1  |
|----|----|----|----|
| 9  | 7  | 6  | 12 |
| 5  | 11 | 10 | 8  |
| 16 | 2  | 3  | 13 |

#### 4x4 o'lchovli sehrli kvadrat

Boshlang'ich matn sifatida quyidagi matnni olamiz: DASTURIY TILLAR va jadvalga joylashtiramiz:

#### DASTURIY TILLAR

| Т | А | Р | Д |
|---|---|---|---|
| _ | И | Р | Л |
| У | И | Т | Й |
| * | А | С | Л |

Shifrlangan matn jadval elementlarini satrlar bo'yicha o'qish natijasida tashkil topadi:

TARD \_IRL UITY \*ASL

Almashtirish usullari

Almashtirish usullari sifatida quyidagi usullarni keltirish mumkin:

- Sezar usuli;

- Affin tizimidagi Sezar usuli;

- Tayanch so'zli Sezar usuli va boshqalar.

Ssezar usulida almashtiruvchi harflar k va siljish bilan aniqlanadi. Yuliy Sezar bevosita k q 3 bo'lganda ushbu usuldan foydalangan.

k = 3 bo'lganda va alifbodagi harflar m = 26 ta bo'lganda quyudagi jadval hosil qilinadi:

5-jadval

k = 3 boʻlganda va alifbodagi harflar m = 26 ta boʻlganda quyidagi jadval hosil qilinadi:

| Α | $\rightarrow$ | D |
|---|---------------|---|
| В | $\rightarrow$ | Ε |
| С | $\rightarrow$ | F |
| D | $\rightarrow$ | G |
| Ε | $\rightarrow$ | Η |

| F | $\rightarrow$ | Ι |
|---|---------------|---|
| G | $\rightarrow$ | J |
| Н | $\rightarrow$ | Κ |
| Ι | $\rightarrow$ | L |
| J | $\rightarrow$ | Μ |
| Κ | $\rightarrow$ | Ν |
| L | $\rightarrow$ | 0 |
| Μ | $\rightarrow$ | Р |
| Ν | $\rightarrow$ | Q |
| 0 | $\rightarrow$ | R |
| Р | $\rightarrow$ | S |
| Q | $\rightarrow$ | Τ |
| R | $\rightarrow$ | U |
| S | $\rightarrow$ | V |
| Τ | $\rightarrow$ | W |
| U | $\rightarrow$ | Χ |
| V | $\rightarrow$ | Υ |
| W | $\rightarrow$ | Ζ |
| Χ | $\rightarrow$ | Α |
| Y | $\rightarrow$ | В |
| Ζ | $\rightarrow$ | С |

**3-mashq.** Matn sifatida KOMPYUTER so'zini oladigan bo'lsak, Sezar usuli natijasida quyidagi shifrlangan yozuv hosil bo'ladi: NRPSBXWHU.

Sezar usulining kamchiligi bu bir xil harflarning o'z navbatida bir xil harflarga almashishidir.

Hozirgi vaqtda kompyuter tarmoqlarida tijorat axborotlari bilan almashishda uchta asosiy algoritmlar, ya'ni DES, CLIPPER va PGP algoritmlari qo'llanilmoqda. DES va CLIPPER algoritmlari integral sxemalarda amalga oshiriladi. DES algoritmining kriptobardoshliligini quyidagi misol orqali ham baholash mumkin: 10 mln. AQSH dollari xarajat qilinganda DES shifrlash ochish uchun 21 minut, 100 mln AQSH dollari xarajat qilinganda esa 2 minut sarflanadi. CLIPPER tizimi SKIPJACK shifrlash algoritmini o'z ichiga oladi va bu algoritm DES algoritmidan 16 mln marta kuchliroqdir.

PGP algoritmi esa 1991 yilda Filipp Simmerman (AQSH) tomonidan yozilgan va elektron pochta orqali kuzatiladigan xabarlarni shifrlash uchun ishlatiladigan PGP dasturlar paketi yordamida amalga oshiriladi. FGP dasturiy vositalari Internet tarmog'ida elektron pochta orqali axborot jo'natuvchi foydalanuvchilar tomonidan shifrlash maqsadida keng foydalanilmoqda.

PGP (Pretty Good Privacy) kriptografiya dasturining algoritmi kalitli, ochiq va yopiq bo'ladi.

*Oʻrin almashtirish usullari.* Oʻrin almashtirish usullariga binoan dastlabki matn belgilangan uzunlikdagi bloklarga ajratilib har bir blok ichidagi simvollar oʻrni ma'lum algoritm boʻyicha almashtiriladi.

Eng oson oʻrin almashtirishga misol tariqasida dastlabki axborot blokini matritsaga qator boʻyicha yozishni, oʻqishni esa ustun boʻyicha amalga oshirishni koʻrsatish mumkin. Matritsa qatorlarini toʻldirish va shifrlangan axborotni ustun boʻyicha oʻqish ketma-ketligi kalit yordamida berilishi mumkin. Usulning kriptobardoshligi blok uzunligiga (matritsa ulchamiga) bogʻliq. Masalan uzunligi 64 simvolga teng boʻlgan blok (matritsa oʻlchami 8x8) uchun kalitning  $1,6 \cdot 10^9$  kombinatsiyasi boʻlishi mumkin. Uzunligi 256 simvolga teng boʻlgan blok (matritsa oʻlchami 16x16) kalitning mumkin boʻlgan kombinatsiyasi  $1,4 \cdot 10^{26}$  ga yetishi mumkin. Bu holda kalitni saralash masalasi zamonaviy EHMlar uchun ham murakkab hisoblanadi.

*Gamilton marshrutlariga* asoslangan usulda ham oʻrin almashtirishlardan foydalaniladi. Ushbu usul quyidagi qadamlarni bajarish orqali amalga oshiriladi.

*1-qadam*. Dastlabki axborot bloklarga ajratiladi. Agar shifrlanuvchi axborot uzunligi blok uzunligiga karrali boʻlmasa, oxirgi blokdagi boʻsh oʻrinlarga maxsus xizmatchi simvollar-toʻldiruvchilar joylashtiriladi (masalan, \*).

2-qadam. Blok simvollari yordamida jadval toʻldiriladi va bu jadvalda simvolning tartib raqami uchun ma'lum joy ajratiladi (5.5-rasm).

*3-qadam*. Jadvaldagi simvollarni oʻqish marshrutlarning biri boʻyicha amalga oshiriladi. Marshrutlar sonining oshishi shifr kriptobardoshligini oshiradi. Marshrutlar ketma-ket tanlanadi yoki ularning navbatlanishi kalit yordamida beriladi.

4-qadam. Simvollarning shifrlangan ketma-ketligi belgilangan L uzunlikdagi bloklarga ajratiladi. L kattalik 1-qadamda dastlabki axborot boʻlinadigan bloklar uzunligidan farqlanishi mumkin.

Rasshifrovka qilish teskari tartibda amalga oshiriladi. Kalitga mos holda marshrut tanlanadi va bu marshrutga binoan jadval toʻldiriladi.

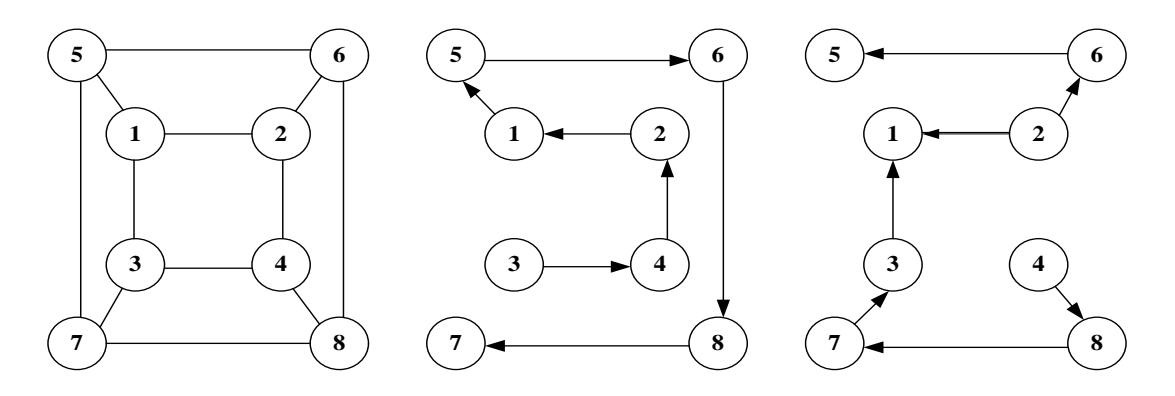

30-rasm. 8-elementli jadval va Gamilton marshrutlari variantlari

Jadvaldan simvollar element nomerlari kelishi tartibida oʻqiladi.

*Misol.* Dastlabki matn  $T_0$  «O'RIN ALMASHTIRISH USULI»ni shifrlash talab etilsin. Kalit va shifrlangan bloklar uzunligi mos holda quyidagilarga teng: K=<2,1,1>, L=4. Shifrlash uchun 5.6-rasmda keltirilgan jadval va ikkita marshrutdan foydalaniladi. Berilgan shartlar uchun matritsalari toʻldirilgan marshrutlar 5.10-rasmda keltirilgan koʻrinishga ega.

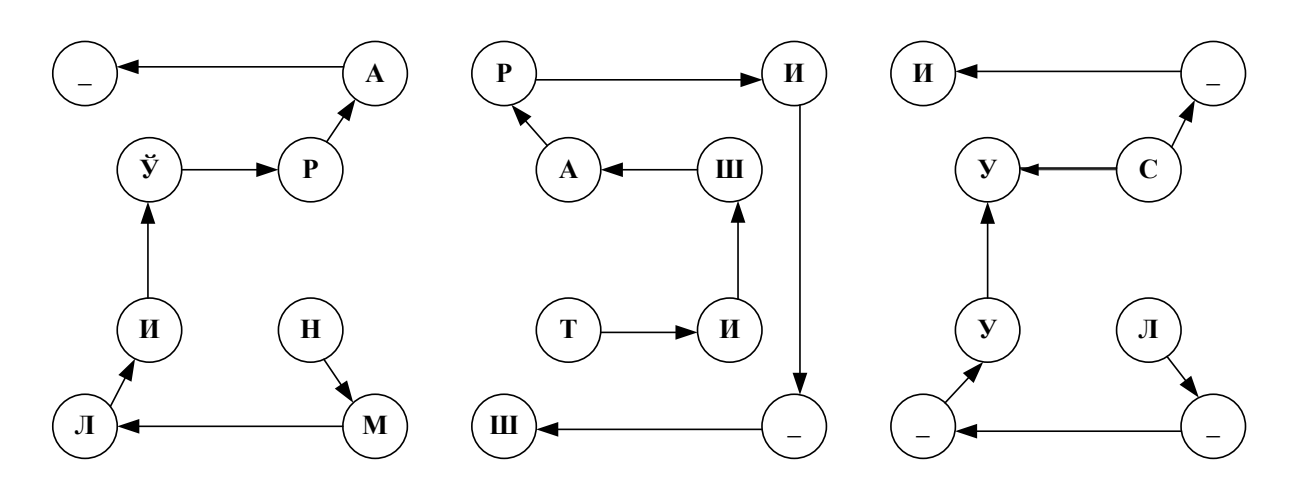

31-rasm. Gamilton marshruti yordamida shifrlash misoli

1-qadam. Dastlabki matn uchta blokka ajratiladi.

*B1*=<O'RIN\_ALM>, *B2*=<ASHTIRISH->, *B3*=<USULI\*\*>;

2-qadam. 2,1,1 marshrutli uchta matritsa toʻldiriladi;

*3-qadam*. Marshrutlarga binoan simvollarni joy-joyiga qoʻyish orqali shifrmatnni hosil qilish.

*T*<sub>1</sub>=<NMLIO'RA\_TIShARI\_ShL\_\_UUS\_I> *4-qadam*. Shifr matnni bloklarga ajratish.

 $T_1 = < NMLI O'RA TIShA RI Sh L U US_I >$ 

Amaliyotda oʻrin almashtirish usulini amalga oshiruvchi maxsus apparat vositalar katta ahamiyatga ega (5.7-rasm).

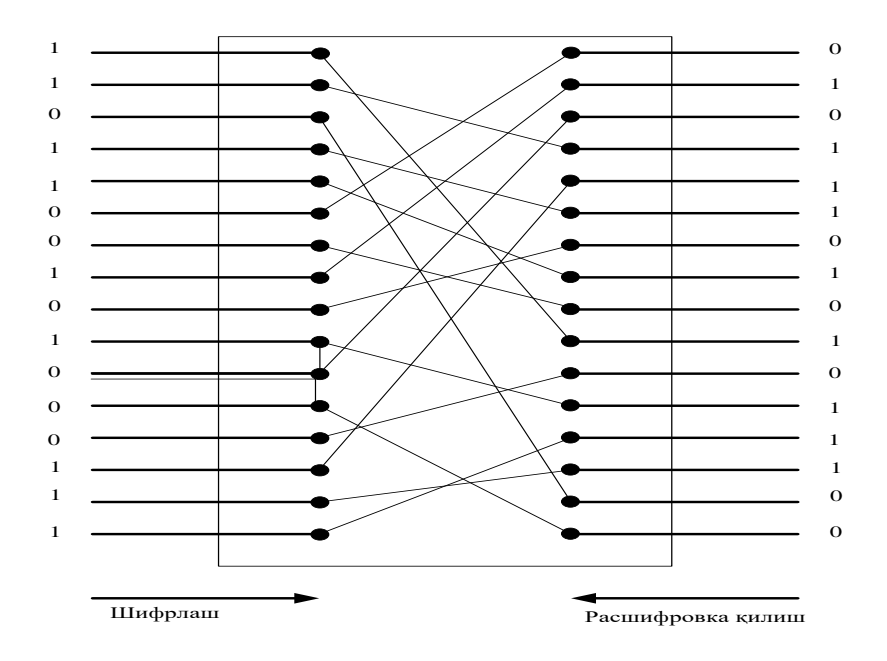

32-rasm. Oʻrin almashtirish sxemasi

Dastlabki axborot blokining parallel ikkili kodi (masalan, ikki bayt) sxemaga beriladi. Ichki kommutatsiya hisobiga sxemada bitlarning bloklardagi oʻrinlari

almashtiriladi. Rasshifrovka qilish uchun esa sxemaning kirish va chiqish yoʻllari o'zaro almashtiriladi.

Oʻrin almashtirish usullarining amalga oshirilishi sodda boʻlsada, ular ikkita jiddiy kamchiliklarga ega. Birinchidan, bu usullarni statistik ishlash orqali fosh qilish mumkin. Ikkinchidan, agar dastlabki matn uzunligi K simvollardan tashkil topgan bloklarga ajratilsa, shifrni fosh etish uchun shifrlash tizimiga bittasidan boshqa barcha simvollari bir xil boʻlgan test axborotining K-1 blokini yuborish kifoya.

#### Nazorat savollari:

- 1. Kriptografiya deb nimaga aytiladi?
- 2. Kriptografiyada qanday ko'p qo'llaniladigan usullarni bilasiz?
- 3. Sezar usuli qanday usul?
- 4. Ochiq va yopiq kalitlar haqida aytib bering.

#### 6-AMALIY MASHGʻULOT OBYEKTGA YO'NALTIRILGAN DASTURLASH TEXNOLOGIYALARI

**Ishdan maqsad:** Vizual dasturlash bilan tanishish va obyekt xossalarini tahrirlash va ularni boshqarish usullarini oʻrganish.

#### Reja

- 1. Nazariy qism bilan tanishish.
- 2. Dastur tuzish asoslarini oʻrganish.
- 3. Ilovalar yaratish.

#### Nazariy qism

Borland C++ Builder 6 dasturida dasturlash ikkita oʻzaro ta'sir etuvchi birbiri bilan bogʻliq jarayon asosida tashkil qilinadi:

- dasturni vizual loyihalash jarayoni;

- dastur kodlarini konsol muhitida kiritish jarayoni.

Vizual loyihalash jarayonida dasturda yaratilayotgan ilovaning dizayni shakllanadi. Dasturchi vizual loyihalash jarayonini bajarganda Borland C++ Builder 6 avtomatik ravishda dastur kodini yaratishni boshlaydi. Dasturchi loyihasini ishlashi mobaynida dastur kodini C++ tilining maxsus operatorlari bilan toʻldiradi.

Borland C++ Builder 6 dastur ham Windows amaliyot tizimining boshqa dasturlari kabi ishga tushiriladi:

Пуск => Все программы => Borland C++ Builder 6 => C++ Builder 6.

Dastur yuklangandan keyin ekranda darcha paydo boʻladi. Borland C++ Builder 6 dasturi quyidagi beshta asosiy darchani oʻz ichiga oladi:

1. Bosh oyna – C++ Builder 6 (Project1);

2. Forma oynasi (Form1);

3. Obyekt xossalarini tahrirlash oynasi (Object Inspector);

4. Obyektlar ro'yxatini ko'rish oynasi (Object tree View);

5. Dastur kodlarini kiritish oynasi (Unit.cpp).

**Bosh oyna** (Project1) ekranning yuqori qismida joylashgan bo'lib, uning birinchi qatorida sarlavha, ya'ni loyihaning nomi (C++ Builder 6 – Project1) joylashgan.

Ikkinchi qatorda asosoiy menyular qatori gorizontal koʻrinishda joylashgan. Asosiy menyular qatori dasturni yaratish uchun kerak boʻladigan barcha buyrugʻlar va funksiyalarga murojaat qilish imkonini yaratadi.

Keyingi qatorning chap tarafida tezkor murojaat etish tugmalari mavjud. Bajaradigan vazifasiga qarab ketma-ketlikda birlashtirilgan. Ular tez-tez ishlatiladigan buyruqlarga tezkor murojaat etish imkonini beradi. Oʻng tarafida vizual komponentalar palitrasi VCL (Visual Component Library, vizual komponentalar kutubxonasi) keltirilgan. Windows operatsion tizimi ilovalarni yaratish uchun vizual komponentalarni oʻz ichiga oladi. Vizual komponentalar palitrasi bir nechta qismlardan iborat guruhlarga boʻlingan. Bu vizual komponentalar palitrasi yordamida tezkor va oson usulda dasturlarni yaratish mumkin.

| <b>8</b> 4             |                                                    | C++Bui                                                | der 6 - Project1   |                                  |                                 |                                                      | _ 🗆 🗙                                |
|------------------------|----------------------------------------------------|-------------------------------------------------------|--------------------|----------------------------------|---------------------------------|------------------------------------------------------|--------------------------------------|
| Eile Edit Search View  | Project Run Component Database Tools Window H      | elp (None> 🔹 💁 🖏                                      |                    |                                  |                                 |                                                      |                                      |
| D 📽 • 🖬 🖉 😫 💋          | 🥔 🥔 Standard Additional Win32   System   Data Acce | ss   Data Controls   dbExpress   DataSnap   BDE   ADC | InterBase   WebSer | vices   InternetExpress   Intern | et   WebSnap   FastNet   Decisi | ion Cube   OReport   Dialogs   Win 3.1   Samples   A | activeX   COM+   S.↓♪                |
| @@?⊽⊡ ▶•∥              | 1 1 2 2 1 1 1 1 1 1 1 1 1 1 1 1 1 1 1 1            | 🗃 🚥 🗂 🖹 🔄 🛃                                           |                    |                                  |                                 |                                                      |                                      |
| 1                      |                                                    |                                                       |                    |                                  |                                 |                                                      |                                      |
| Object TreeView ×      | 84                                                 | Form1                                                 | _ 🗆 🗡              | <u></u>                          |                                 | Unit1.cpp                                            | - • ×                                |
| tia tia   + +          |                                                    |                                                       |                    | m 🕞 Designed L. Classes          | Unit1.cpp                       |                                                      | $\leftarrow \rightarrow \rightarrow$ |
| Form1                  |                                                    |                                                       |                    | E A Piojecti - Ciasses           | //                              |                                                      | ^                                    |
|                        |                                                    |                                                       |                    |                                  |                                 |                                                      |                                      |
|                        |                                                    |                                                       |                    |                                  | #include <vcl.h></vcl.h>        |                                                      |                                      |
|                        |                                                    |                                                       |                    |                                  | <pre>#pragma ndrstop</pre>      |                                                      |                                      |
|                        |                                                    |                                                       |                    |                                  | #include "Unit1.                | h"                                                   |                                      |
|                        |                                                    |                                                       |                    |                                  | //                              |                                                      |                                      |
|                        |                                                    |                                                       |                    |                                  | <pre>#pragma package(;</pre>    | smart_init)                                          |                                      |
|                        |                                                    |                                                       |                    |                                  | <pre>#pragma resource</pre>     | "*.dfm"                                              |                                      |
|                        |                                                    |                                                       |                    |                                  | TForm1 *Form1;                  |                                                      |                                      |
|                        |                                                    |                                                       |                    |                                  | fastcall TForm                  | 1::TEorm1 (TComponent* Owner)                        |                                      |
|                        |                                                    |                                                       |                    |                                  | : TForm(                        | Owner)                                               |                                      |
|                        |                                                    |                                                       |                    |                                  | {                               |                                                      |                                      |
|                        | -                                                  |                                                       |                    |                                  | }                               |                                                      |                                      |
| Object Inspector       |                                                    |                                                       |                    |                                  | //                              |                                                      |                                      |
| Form1 TForm1 ·         |                                                    |                                                       |                    |                                  |                                 |                                                      |                                      |
| Properties Events      |                                                    |                                                       |                    |                                  |                                 |                                                      |                                      |
| Action                 |                                                    |                                                       |                    |                                  |                                 |                                                      |                                      |
| ActiveContro           |                                                    |                                                       |                    |                                  |                                 |                                                      |                                      |
| Align alNone           |                                                    |                                                       |                    |                                  |                                 |                                                      |                                      |
| AlphaBlend false       |                                                    |                                                       |                    |                                  |                                 |                                                      |                                      |
| EAnchors [akLet.ak]    |                                                    |                                                       |                    |                                  |                                 |                                                      |                                      |
| AutoScroll true        |                                                    |                                                       |                    |                                  |                                 |                                                      |                                      |
| AutoSize false         |                                                    |                                                       |                    |                                  |                                 |                                                      |                                      |
| BiDiMode bdLeffToF     |                                                    |                                                       |                    |                                  |                                 |                                                      |                                      |
| BorderSMe bsSizeabl    |                                                    |                                                       |                    |                                  |                                 |                                                      |                                      |
| BorderWidtt 0          |                                                    |                                                       |                    |                                  |                                 |                                                      |                                      |
| Caption Form1          |                                                    |                                                       |                    |                                  |                                 |                                                      |                                      |
| ClientHeight 838       |                                                    |                                                       |                    |                                  |                                 |                                                      |                                      |
| Color Color            |                                                    |                                                       |                    |                                  |                                 |                                                      |                                      |
| EConstraints (TSizeCor |                                                    |                                                       |                    |                                  |                                 |                                                      |                                      |
| CtI3D true             |                                                    |                                                       |                    |                                  |                                 |                                                      |                                      |
| Cursor crDetault       |                                                    |                                                       |                    |                                  |                                 |                                                      |                                      |
| DetautMoni dmActiveF   |                                                    |                                                       |                    |                                  |                                 |                                                      |                                      |
| All shown              |                                                    |                                                       |                    |                                  | 1. 1 Modified Jacob             | a Di hitt ann /t hitt h /Diaman /                    |                                      |
| lle lle                | P                                                  |                                                       |                    | 1                                | 1. I Modified Inser             | <ul> <li>Ourgrebbliourgruitingtem (</li> </ul>       |                                      |

33-rasm. Borland C++ Builder 6 integrallashgan sohasi

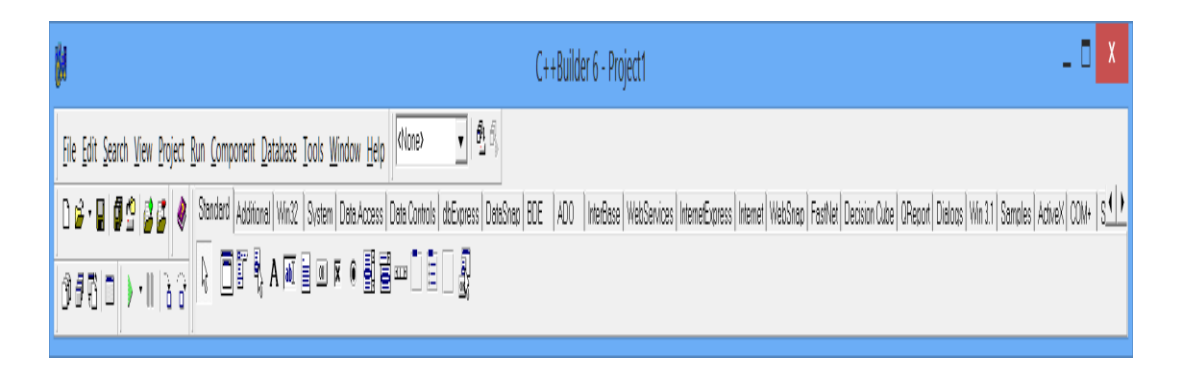

34-rasm. Bosh oyna

*Forma oynasi* (Form1) yangi yaratilishi kerak boʻladigan dasturning koʻrinishi hisoblanadi. Forma oynasi C++ Builder 6 ilovalari uchun asos boʻlib, unda yaratilayotgan dasturga komponentalarni joylashtitrish mumkin. U dasturning sarlavhasidan boshlanadi.

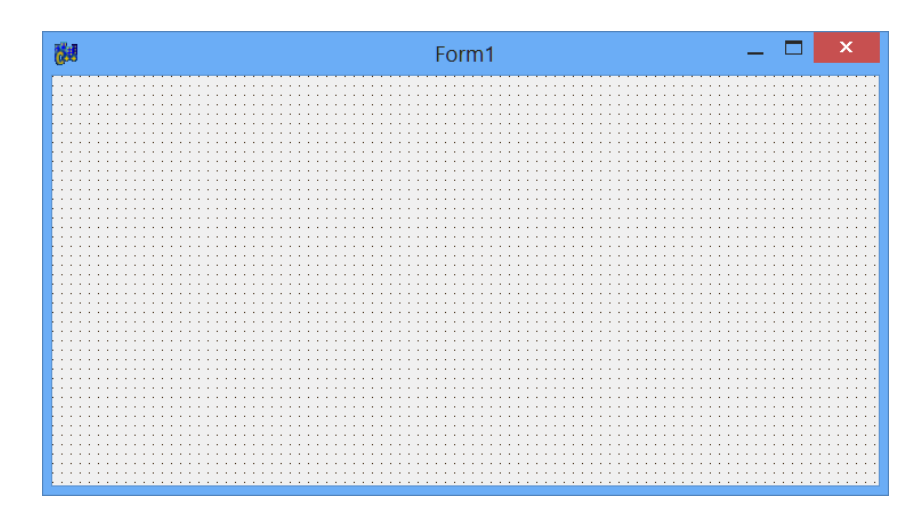

35-rasm. Forma oynasi

*Object Inspector oynasi* (Object Inspector) obyekt xossalari va hodisalarini tahrirlash uchun xizmat qiladi. Obyektga yoʻnaltirilgan dasturlashda dastur bu obyektlar tizimi boʻlib, har bir obyekt bir qator xossalarga ega boʻlishi mumkin. Xossa esa ma'lumotlar va ularni boshqarish usullaridan iborat. Obyekt xossalari bu – obyektga berilgan xarakteristika boʻlib, uning koʻrinishi, joylashishi va holatidir. Bundan tashqari obyekt turli hodisalarni ham oʻrnatishi mumkin. Hodisa deb bajarish, boshqarish usuliga aytiladi, masalan, sichqonni bosish, kursorni siljitish va hokazo amallarga aytiladi.

Object Inspector oynasi xossa va hodisalar parametrlarini oʻrnatish uchun moʻljallangan boʻlib, u ikkita sahifadan iborat: Propierities (xossalar:a-rasm) va Events (hodisalar: b-rasm).

| Objec           | t Inspector         | × |
|-----------------|---------------------|---|
| m1              | TForm1              | - |
| operties Events |                     |   |
| olor            | clBtnFace           | ~ |
| onstraints      | (TSizeConstraints)  |   |
| t13D            | true                |   |
| ursor           | crDefault           |   |
| efaultMonitor   | dmActi∨eForm        |   |
| ockSite         | false               |   |
| ragKind         | dkDrag              |   |
| ragMode         | dmManual            |   |
| nabled          | true                |   |
| ont             | (TFont)             |   |
| ormStyle        | fsNormal            |   |
| eight           | 675                 |   |
| elpContext      | 0                   |   |
| elpFile         |                     |   |
| elpKeyword      |                     |   |
| еІрТуре         | htContext           |   |
| int             |                     |   |
| orzScrollBar    | (TControlScrollBar) |   |
| on              | (None)              |   |
| eyPreview       | false               |   |
| ∋ft             | 192                 | ~ |
| shown           |                     |   |

36-rasm. Object Inspector oynasi. a) "Properties" darchasi; b) "Events" darchasi

Propierities sahifasi ajratilgan obyekt yoki komponentaning xossalarini oʻrnatadi. Masalan, Caption (yozuv) yordamida obyekt yozuvini oʻrnatish mumkin, Color (rang) xossasi obyektning rangini oʻrnatadi.

Events (hodisalar) sahifasida Forma ilovasida tanlangan obyekt uchun dastur bajarilishi jarayonida hodisa, ya'ni uni ishga tushirish holati belgilanadi. Har bir holatning standart nomi belgilangan. Masalan, OnClick – sichqonchaning chap tugmasini bir marta bosish, OnDblClick – sichqonchaning chap tugmasini bir marta bosish.

*Obyektlar roʻyxatini koʻrish oynasi* (Object Tree View) dasturda ishlatilayotgan komponentalarni daraxt koʻrinishida tasvirlab beradi. Komponentalarni joylashuvini va ularning holatini koʻrsatib turadi.

|           | Object TreeView × |  |
|-----------|-------------------|--|
| 10 Ka   + | +                 |  |
| Form1     |                   |  |
|           |                   |  |
| J.        |                   |  |

37-rasm. Obyektlar roʻyxatini koʻrish oynasi

*Dastur kodlarini kiritish oynasi* (Unit.cpp) yaratilayotgan yangi dasturning kodini (matni) kiritish va uni tahrirlash uchun foydalaniladi. Dasturda ma'lum jarayonini amalga oshirishi uchun kerak bo'ladigan operatorlar ketma-ketligi kiritiladi.

| Ē                            | Unit1.cpp —                                                                                        |   | x                                     |
|------------------------------|----------------------------------------------------------------------------------------------------|---|---------------------------------------|
| ≝<br>t⊕ a Project1 - Classes | Unit.cpp —<br>Unit.cpp                                                                             | ÷ | · · · · · · · · · · · · · · · · · · · |
|                              | fastcall TForm1::TForm1 (TComponent* Owner)         : TForm (Owner)         {         }         // |   |                                       |

38-rasm. Dastur kodlarini kiritish oynasi

Konsol muhitida "Hello world" soʻzini chiqaruvchi dasturni koʻrib chiqamiz. Buning uchun yangi konsol muhitini ochamiz. Ochilgan muhitda quyidagi dastur matni kiritiladi:

Natijada quyidagi dastur koʻrinishi paydo boʻladi:

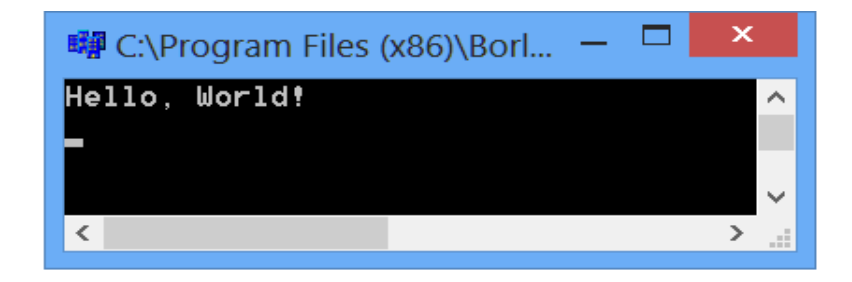

39-rasm. Natija oynasi

Misol. R radiusli sharning hajmi quyidagi formula boʻyicha hisoblansin:

$$V = \frac{4}{3}\pi R^2$$

```
Dastur quyidagi koʻrinishda boʻladi.
#include <stdio.h>
#include <iostream.h>
#include <conio.h>
#include <math.h>
#include <vcl.h>
#pragma hdrstop
//-----
#pragma argsused
int main(int argc, char* argv[])
\{ float pi=3.14;
float r,v;
cout << "R radius qiymatini kiriting:"<<"\n";
cin >>r:
v=4/3*(pi*pow(r,2));
cout << "Natija: "<<"\n";
cout <<"Shar hajmi x="<<v;
getch();
return 0;
}
//-----
```

Dastur matni kiritib boʻlingandan soʻng F9 tugmasi bosiladi va natijada quyidagi dastur koʻrinishi paydo boʻladi:

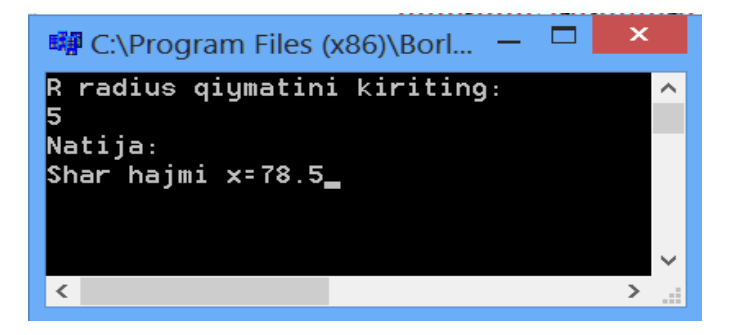

40-rasm. Natija oynasi

1-misol. y funksiyaning qiymatini aniqlash dasturi tuzilsin. Konsol muhitida amalga oshirilsin.

$$y = \begin{cases} \frac{4r + 3m^2}{r - m}, & agar \quad r \ge m + 1\\ |r - m|, & agar \quad r < m + 1 \end{cases}$$

Dastur matni quyidagi koʻrinishda boʻladi:

//-----#include <stdio.h>

```
#include<iostream.h>
#include<conio.h>
#include <math.h>
#include <vcl.h>
#pragma hdrstop
//-----
#pragma argsused
int main(int argc, char* argv[])
{ float y, r, m;
cout<<"r -qiymatini kiriting"<<"\n"; cin>>r;
cout<<"m -qiymatini kiriting"<<"\n"; cin>>m;
 if (r \ge m+1)
    {y=(4*r+3*pow(m,2))/(r-m);
    cout<<"Funksiya 1-shart asosida aniqlandi, y="<<y;} else
{v=fabs(r-m);
  cout<<"Funksiya 2-shart asosida aniqlandi, y="<<y;
 }
     getch();
return 0;
//-----
```

Dastur matni kiritib boʻlingandan soʻng F9 tugmasi bosiladi va natijada quyidagi dastur koʻrinishi paydo boʻladi:

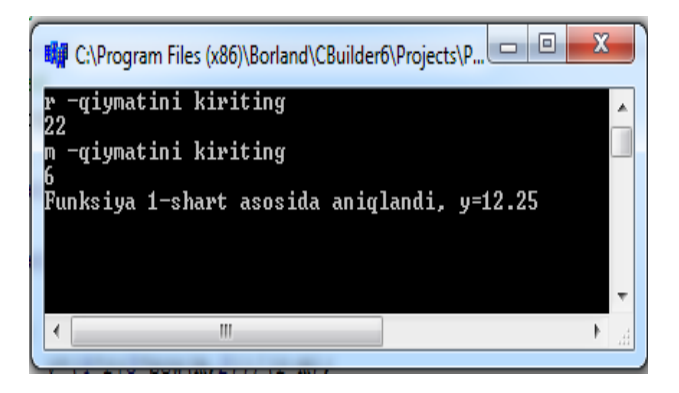

41-rasm. Natija oynasi

#### Nazorat savollari:

1. Borland C++ Builder tizimi qanday dasturlash texnologiyalarini oʻzida birlashtirgan?

2. Borland C++ Builder tizimi ishchi oynasi qanday tarkibiy qismlardan iborat?

#### 7-AMALIY MASHGʻULOT MANTIQIY DASTURLASH TEXNOLOGIYASI

**Ishdan maqsad:** Mantiqiy dasturlash bo'yicha ko'nikmalarni olish. Murakkab tarmoqlanuvchi hisoblash jarayonlarini amalga oshirishni o'rganish.

#### Reja

- 1. Nazariy qism bilan tanishish.
- 2. Tarmoqlanuvchi jarayonlarni dasturlash.
- 3. Mantiqiy dasturlashni o'rganish.
- 4. Hisobot tayyorlash.

#### Nazariy qism

Koʻpgina masalalarni yechishda ba'zi bir jarayonlar ma'lum shart yoki shartlarning qoʻyilishiga nisbatan bajariladi, ya'ni shartning bajarilishi yoki bajarilmasligiga koʻra boshqa jarayonlar, amallar tanlanadi. Bunday jarayonlar "Tarmoqlanuvchi jarayonlar" deb yuritiladi.

Tarmoqlanuvchi hisoblash jarayonlari oddiy va murakkab boʻlishi mumkin. Bu esa jarayondagi tarmoqlar soniga bogʻliq. Ma'lum bir tarmoqlanuvchi jarayon tarkibida yana tarmoqlanishlar boʻlishi mumkin. Bunday tarmoqlanishlari bor boʻlgan hisoblash jarayonlari "Murakkab tarmoqlanuvchi hisoblash jarayonlari" deb ataladi.

C++ tilida tarmoqlanuvchi jarayonlarni dasturlash uchun shartsiz, shartli oʻtish va tanlash operatorlaridan foydalaniladi.

Dasturda boshqaruvni ma'lum shart asosida u yoki bu tarmoqqa (ma'lum jarayonlar ketma-ketligi) uzatish shartli o'tish operatori yordamida amalga oshiriladi. Shartli o'tish operatori ikki xil: to'liq va qisqa ko'rinishda ishlatilishi mumkin.

Shartli oʻtish operatorining toʻliq koʻrinishini koʻrib chiqamiz. Uning dasturda koʻrinishi quyidagicha yoziladi:

if (<mantiqiy ifoda>) <operator -1>; else <operator-2>;

bu yerda: if - agar, else- aks holda ma'nosini anglatuvchi xizmatchi so'zlar, operator -1 va operator -2 ixtiyoriy operatorlar.

Operatordagi mantiqiy ifoda boshqaruvni uzatish shartini belgilaydi.

Operatorning ishlash tartibi quyidagicha: agar keltirilgan mantiqiy ifoda true (rost) qiymatni qabul qilsa, ya'ni qo'yilgan shart bajarilsa; operator -1 bajariladi, aks holda else xizmatchi so'zdan keyingi operator -2 bajariladi.

Misol. *y* funksiyaning qiymatini aniqlash dasturi tuzilsin. Vizual muhitida amalga oshirilsin.

$$y = \begin{cases} 3x^2 - 3abx & agar & a > 0\\ 13a - b^2 x & agar & a \le 0 \end{cases}$$

Bu misolni yechish algoritmi quyidagi koʻrinishda boʻladi:

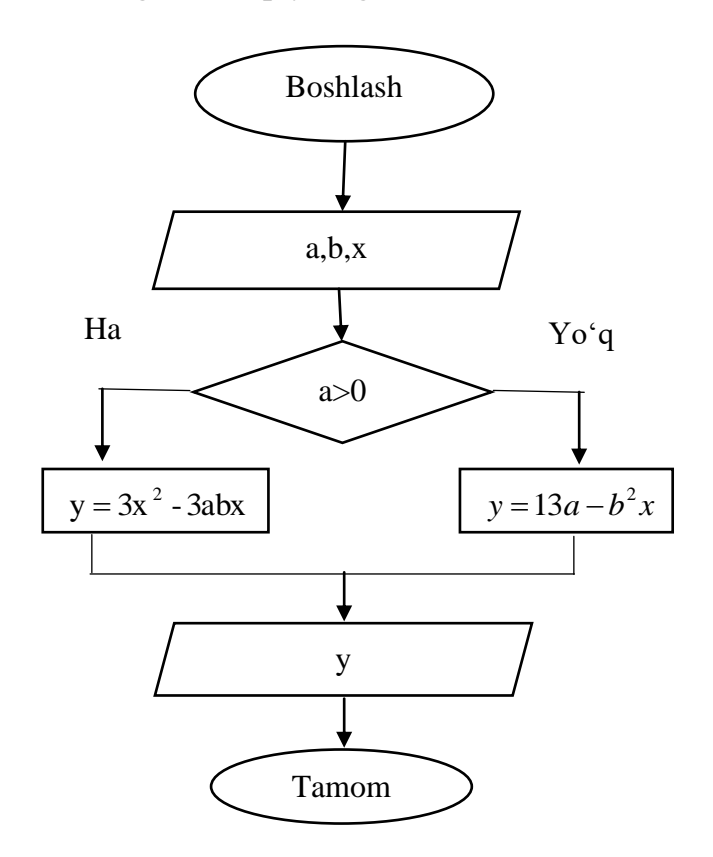

42-rasm. Dastur blok sxemasi

Misolni vizual muhitda dasturlash uchun 4 ta Label, 2 ta Edit, 2 BitBtn va RadioGroup komponentalari kerak boʻladi.

Forma darchasiga oʻrnatilgan komponentalar xususiyatlarini quyidagicha belgilaymiz:

6-jadval.

| Komponenta | Xususiyat nomi       | Amalga oshiriladigan jarayon   |  |  |  |  |  |
|------------|----------------------|--------------------------------|--|--|--|--|--|
| nomi       | (Object Inspector    |                                |  |  |  |  |  |
|            | darchasining xolati) |                                |  |  |  |  |  |
| Form1      | Caption (Properties) | "Tarmoqlanuvchi jarayon" soʻzi |  |  |  |  |  |
|            |                      | kiritiladi.                    |  |  |  |  |  |
| Label1     | Caption (Properties) | "A ning qiymatini kirit" soʻzi |  |  |  |  |  |
|            |                      | kiritiladi.                    |  |  |  |  |  |
| Label2     | Caption (Properties) | "B ning qiymatini kirit" soʻzi |  |  |  |  |  |
|            |                      | kiritiladi.                    |  |  |  |  |  |

Komponentalar xususiyatlarini kiritish

| Label3      | Caption (Properties) | "X ning qiymatini kirit" soʻzi     |
|-------------|----------------------|------------------------------------|
|             |                      | kiritiladi.                        |
| Label4      | Caption (Properties) | "Y=" soʻzi kiritiladi.             |
| Edit1       | Text (Properties)    | "Edit1" soʻzini oʻchirib tashlang. |
| Edit2       | Text (Properties)    | "Edit2" soʻzini oʻchirib tashlang. |
| BitBtn1     | Kind (Properties)    | "bkOK" xususiyati tanlanadi.       |
|             | Caption (Properties) | "Natija" soʻzi kiritiladi.         |
|             | OnClick (Events)     | Dastur matni kiritiladi.           |
| BitBtn2     | Kind (Properties)    | "bkClose" xususiyati tanlanadi.    |
|             | Caption (Properties) | "Chiqish" soʻzi kiritiladi.        |
|             | OnClick (Events)     | Close(); kiritiladi.               |
| RadioGroup1 | Caption (Properties) | "Shartga tekshirish" soʻzi         |
|             |                      | kiritiladi.                        |
|             | Items (Properties)   | "A>0 shart bajarilsa va A=<0       |
|             |                      | shart bajarilsa" soʻzi kiritiladi  |

Mavjud komponentalar xususiyatlari kiritilgandan soʻng dastur dizayni quyidagi koʻrinishga keladi:

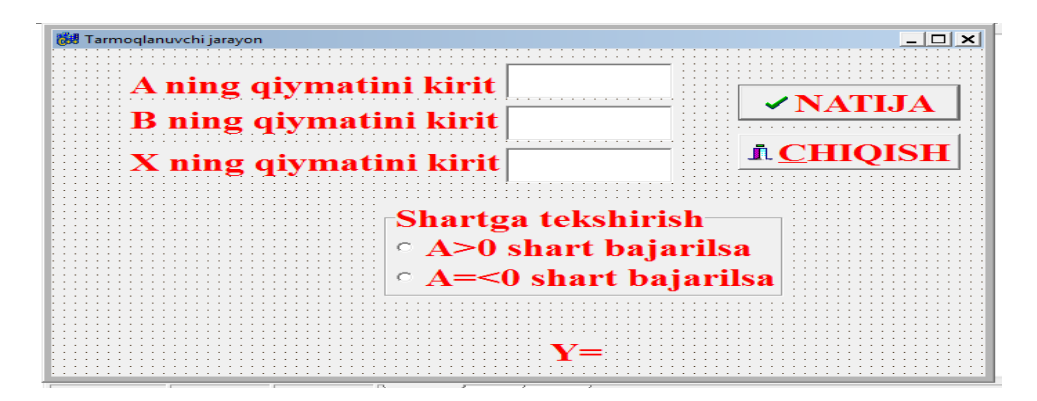

43-rasm. Dastur koʻrinishi

Dastur dizayni tayyor boʻlaganidan soʻng quyidagi dastur matni kiritiladi:

//----#include <vcl.h>
#include <math.h>
#pragma hdrstop
#include "Unit1.h"
//-----#pragma package(smart\_init)
#pragma resource "\*.dfm"
TForm1 \*Form1;
//----\_\_fastcall TForm1::TForm1(TComponent\* Owner)
 : TForm(Owner)
{

```
}
//-----
void __fastcall TForm1::BitBtn1Click(TObject *Sender)
{
float y,x,a,b;
a=StrToFloat(Edit1->Text);
b=StrToFloat(Edit2->Text);
x=StrToFloat(Edit3->Text);
if (a>0) {
 y = 3*pow(x,2)-3*a*b*x;
 RadioGroup1->ItemIndex=0;
Label4->Caption ="y="+FloatToStrF(y,ffFixed,6,4);
    }
 else {
 y=13*a-pow(b,2)*x;
 RadioGroup1->ItemIndex=1;
Label4->Caption ="y="+FloatToStrF(y,ffFixed,6,4);
} }
//-----
void __fastcall TForm1::BitBtn2Click(TObject *Sender)
{
Close();
}
//-----
```

Dastur matni kiritib boʻlingandan soʻng F9 tugmasi bosiladi va natijada quyidagi dastur koʻrinishi paydo boʻladi:

| Hinil een l<br>🏘 Tarmoqlanuvchi jarayon                                                                    | <u> </u>                |
|----------------------------------------------------------------------------------------------------|-------------------------|
| A ning qiymatini kirit <sup>2,7</sup><br>B ning qiymatini kirit <sup>3,2</sup><br>X ning qiymatini kirit 1 | ✓ NATIJA<br>▲ CHIQISH   |
| Shartga tekshiris<br>° A>0 shart baja<br>° A=<0 shart baj                                                  | sh<br>Irilsa<br>jarilsa |
| y=-22,9                                                                                                    | 200                     |

44-rasm. Natija oynasi

#### Nazorat savollari:

- 1. Tarmoqlanuvchi jarayon deb qanday hisoblash jarayonlariga aytiladi?
- 2. Tarmoqlanuvchi jarayon tarkibi qanday qismlardan iborat?
- 3. Tarmoqlanuvchi operatorlarini sanab bering.

#### 8 - AMALIY MASHGʻULOT DASTURLASH TIZIMLARIDA ILOVALAR YARATISH TEXNOLOGIYASI

**Ishdan maqsad:** Dasturlash yordamida zamonaviy ilovalar yaratish texnologiyasi o'rganish.

#### Reja

1. Nazariy qism bilan tanishib chiqing.

2. Fayllar bilan ishlashni moʻljallangan protsedura va funksiyalarni oʻrganib chiqing.

3. Ma'limotlarning faylli toifasi yordamida dastur tuzing.

#### Nazariy qism

C++ ixtiyoriy dasturida oʻzida tur, oʻzgarmas, makros, funksiya va sinflar aniqlangan standart kutubxonaga murojaat mavjud boʻladi.

Ularni dasturda qoʻllash uchun *#include* direktivasi yordamida dasturning boshlangʻich matniga mos e'lonlardan tashkil topgan sarlavha fayllarni ( заголовочный файл) kiritish lozim.

Kutubxona funksiyalarini ularni qoʻllanilishiga qarab quyidagi guruhlarga boʻlish mumkin: kiritish/chiqarish, qatorlarni qayta ishlash, matematik funksiyalar, dinamik xotira bilan ishlash, qidirish, saralash va boshqalar.

C++da qiritish/chiqarish oqimlar orqali amalga oshiriladi. C++da oqimlar orqali kiritish/chiqarish funktsiyalarini qoʻllash uchun dasturda quyidagi sinflarni ishlatish kerak:

<istream.h>- kiritish oqimi;

<ostream.h> - chiqarish oqimi;

<iostream.h> - kiritish/chiqarish.

Kiritish/chiqarishda ma'lumotlar baytlar oqimi sifatida qaraladi. Fizik jihatdan oqim faylni tashkil qiladi.

Quyidagi faylli oqimlar fayllar bilan ishlash uchun xizmat qiladi:

1) *ofstream name(" path\file\_name");* - faylli chiqarish. Oqimni aniq fayl bilan bogʻlaydi, faylni yozish uchun ochadi. Bu yerda name - oqim nomi (ixtiyoriy identifikator), faylga ma'lumotlarni yozish va yoki undan oʻqishda shu nomdan foydalaniladi. path\file\_name - fizik faylning yoʻli.

Masalan: ofstream book("c:\kitob\bob\bo'lim1.dat");

Agar faylning yoʻli koʻrsatilmasa, u holda fayl joriy katalogda yaratiladi: *ofstream books("boʻlim1.dat");* 

2) *ifstream name(" path\file\_name");* - faylni undan ma'lumotlar o'qish uchun ochadi.

Masalan: *ifstream book("c kitob\bob\bo'lim1.dat"); ifstream books("\bo'lim1.dat");* 

#### O'qish va yozish uchun ochilgan fayllarni albatta yopish kerak name.close(); Book.close(): books.close();

Fayllar bilan ishlash uchun Forma ilovasini yaratishda turli boʻlimlardan iborat menyular tashkil qilish, fayllarni saqlash, ochish tugmalarini oʻrnatgan holda bu amallarni bajarish imkoniyatlari mavjud:

**TMainMenu** – bosh menyu yaratish uchun ishlatiladi. Menyuni yaratish uch qadamdan iborat: 1) *TMainMenu* formaga oʻrnatish; 2) obyektlar inspektorining *Items* xususiyati yordamida menyu dizaynerini chaqirish; 3) menyu dizaynerida menyu qismlarini kiritish.

OpenDialog – kerakli faylni ochish uchun ishlatiladigan komponenta.

SaveDialogs – faylni saqlash uchun ishlatiladigan komponenta.

Bu komponentalar Windowsning muloqot oynalari hisoblanadi va dialog komponentalar menyusida joylashgan boʻladi.

Quyidagi masalada ularning ba'zi birlari bilan tanishtirib chiqamiz.

Masala. Fayllar bilan ishlash uchun yangi forma yarating.

Qoʻyilgan masalani yechish uchun quyidagi tartibda amallarni bajaring:

a) yaratilgan formaga Standart boʻlimidan *MainMenu* komponentasini tanlang va kerakli joyga oʻrnating. *MainMenu* komponentasi formaga yangi menyu yaratish uchun ishlatiladi. *piktogrammasining ustida 2 marta bosing va kerakli menyu nomlarini object inspector boʻlimidagi caption*da yangi menyu nomini kiriting.

b) standart menyu boʻlimidan *Memo* komponentasini oʻrnating. Object inspector boʻlimida *Lines* xossasiga kirib, *Memo1* soʻzini oʻchirib tashlang. Object inspector boʻlimida *align* xossasini *alclient*ga almashtiring.

d) *dialogs* menyu boʻlimidan DepenDialogs komponentasini oʻrnating. Object inspector boʻlimida *Filter* xossasiga kirib, filter boʻlimiga \*.*txt* soʻzini kiriting.

e) *dialogs* menyu boʻlimidan B SaveDialogs komponentasini oʻrnating. Object inspector boʻlimida *Filter* xossasiga kirib, filter boʻlimiga \*.txt soʻzini kiriting.

Dastur kodi:

//-----#pragma package(smart\_init) #pragma resource ''\*.dfm'' TForm1 \*Form1; //-----\_\_fastcall TForm1::TForm1(TComponent\* Owner) : TForm(Owner) {

```
}
//-----
void __fastcall TForm1::Saglash1Click(TObject *Sender)
ł
if(Form1->SaveDialog1->Execute())
Form1->Memo1->Lines->SaveToFile(Form1->SaveDialog1-
>FileName+''txt'');
ł
//-----
void __fastcall TForm1::Ochish2Click(TObject *Sender)
{
if(Form1->OpenDialog1->Execute())
Form1->Memo1->Lines->LoadFromFile(Form1->OpenDialog1-
>FileName);
ł
//-----
void __fastcall TForm1::Help1Click(TObject *Sender)
{
//showmessage(''do you have question'');
}
//-----
void __fastcall TForm1::Close1Click(TObject *Sender)
ł
Form1->Close();
}
//-----
```

Natijada quyida koʻrsatilgan oyna chiqadi (10-rasm):

| Form1                                                                                                 |                                                             |                                                              |                         |   |     |         |                     |
|----------------------------------------------------------------------------------------------------|-------------------------------------------------------------|--------------------------------------------------------------|-------------------------|---|-----|---------|---------------------|
| Fayl Help<br>Saglash<br>Close<br>Ochish<br>Yuldasheva Masuda Toxtasinovna<br>Triofomatika " kafedrasi | Сохранить как<br>Папка:<br>Недавние                         | Рабочий стол<br>Мой конпьюте<br>Мои документ<br>Сетера своух | n<br>ep<br>tei<br>venue | ¥ | ← 🖄 | • 🖝 🎹 - | 2 <b>×</b>          |
| katta oʻqituvchi                                                                                      | документы<br>Рабочий стол<br>Мой документы<br>Мой компьютер | 0'YIN                                                        |                         |   |     |         |                     |
|                                                                                                    | Сетевое<br>о кружение                                       | Имя файла:<br>Тип файла:                                     | Mk]<br>matn             |   |     | •       | Сохранить<br>Отмена |

45-rasm. Menyu tashkil qilingan oyna koʻrinishi

# Nazorat savollari:

- 1. Fayl nima?
- 2. C++ tilida fayllarning necha xil turi mavjud?
- 3. Fayl bilan ishlash uchun qaysi funksiya va protseduralar mavjud?

# Foydalanilgan adabiyotlar

- 1. Kadirov M.M. Axborot texnologiyalari. Oʻquv qoʻllanma, 1-qism. T.: Sano-standart, 2018. 320 b.
- Kadirov M.M. Texnik tizimlarda axborot texnologiyalari. Darslik, 2-qism. T.: Fan va texnologiya, 2018. - 288 b.
- 3. Kunwoo Lee. Principles of CAD/CAM/CAE: The Computer Aided Engineering Design Series. 5st Edition. Addison Wesley Longman, USA, 2015.
- 4. Alex Allain. Jumping into C++. USA, 2014. p 340.
- 5. Nazirov Sh.A., Qobulov R.V., Bobojonov M.R., Raxmanov Q.S. C va C++ tili. Darslik. –T.: Voris, 2013. 488 b.
- 6. Ganiyev S.K., Karimov M.M., Tashev K.A. Axborot xavfsizligi. Oliy oʻquv yurti talabalari uchun darslik. –T.: Fan va texnologiya, 2017. 372 b.

# Qoʻshimcha adabiyotlar

- "O'zbekiston Respublikasini yanada rivojlantirish bo'yicha Harakatlar strategiyasi to'g'risida" O'zbekiston Respublikasi Prezidentining Farmoni. 2017-yil 7-fevral, PF-4947-son.
- 8. Kenjabayev A.T., Ikramov A., Allanazarov A,Sh. Axborot-kommunikatsiya texnologiyalari. O'quv qo'llanma. T.: O'zbekiston faylasuflari milliy jamiyati nashriyoti, 2017. 408 b.
- Nazirov Sh.A., Ivanova G.S., Gaynazarov S.M. Dasturlash texnologiyalari. Darslik. – T.: O'zbekiston faylasuflari milliy jamiyati nashriyoti, 2014. -280 b.

# Internet saytlari

10. <u>www.gov.uz</u> – O'zbekiston Respublikasi hukumat portali.

11.<u>www.lex.uz</u>– Oʻzbekiston Respublikasi Qonun hujjatlari ma'lumotlari milliy bazasi.

- 12. www.ru.wikipedia.org
- 13. <u>http://www.cadcamcae.lv/</u>
- 14. labcenter-electronics.com
- 15. <u>http://ziyonet.uz/uzc</u>

# Mundarija

| 1-amaliy<br>mashgʻulot     | MATHCAD tizimi. tizimning ishlash texnologiyasini<br>o'rganish MATHCAD integrallashgan sohasida |    |  |  |  |
|----------------------------|-------------------------------------------------------------------------------------------------|----|--|--|--|
| musing utor                | muhandislik masalalarini vechish.                                                               | 3  |  |  |  |
| 2-amaliy                   | MATHCAD tizimida funksiya grafiklarini amalga                                                   | C  |  |  |  |
| mashgʻulot                 | oshirish.                                                                                       | 8  |  |  |  |
| 3-amaliy                   | MATLAB muhiti, uning integrallashgan sohasini                                                   |    |  |  |  |
| mashgʻulot                 | oʻrganish. Simulink paketi.                                                                     | 13 |  |  |  |
| 4-amaliy                   | MATLAB vektor, matritsa, massivlar bilan ishlash,                                               |    |  |  |  |
| mashgʻulot                 | matlab tizimida dasturlash. texnik ob'ektlarni immitatsion                                      | 22 |  |  |  |
|                            | modelini yaratish.                                                                              |    |  |  |  |
| 5-amaliy                   | Himoyalashning kriptografik usullaridan foydalanish.                                            |    |  |  |  |
| mashgʻulot                 | sezar usuli                                                                                     | 27 |  |  |  |
| 6-amaliy                   | Obyektga yo'naltirilgan dasturlash texnologiyalari                                              | 34 |  |  |  |
| mashgʻulot                 |                                                                                                 |    |  |  |  |
| 7-amaliy                   | Mantiqiy dasturlash texnologiyasi                                                               | 40 |  |  |  |
| mashgʻulot                 |                                                                                                 |    |  |  |  |
| 8-amaliy                   | Dasturlash tizimlarida ilovalar yaratish texnologiyasi                                          | 45 |  |  |  |
| mashgʻulot                 |                                                                                                 |    |  |  |  |
| Foydalanilgan adabiyotlar. |                                                                                                 |    |  |  |  |

# **Tuzuvchilar:**

Kadirov M.M., Toʻlaganov Z.Ya., Zokirova F.R.

Texnik tizimlarda axborot texnologiyalari

Amaliy mashgʻulotlarni bajarish uchun oʻquv-uslubiy koʻrsatmalar

Muharrir: Miryusupova Z.M.